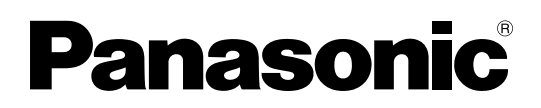

# Operating Instructions Software (Quick Image Navigator) For Digital Imaging Systems

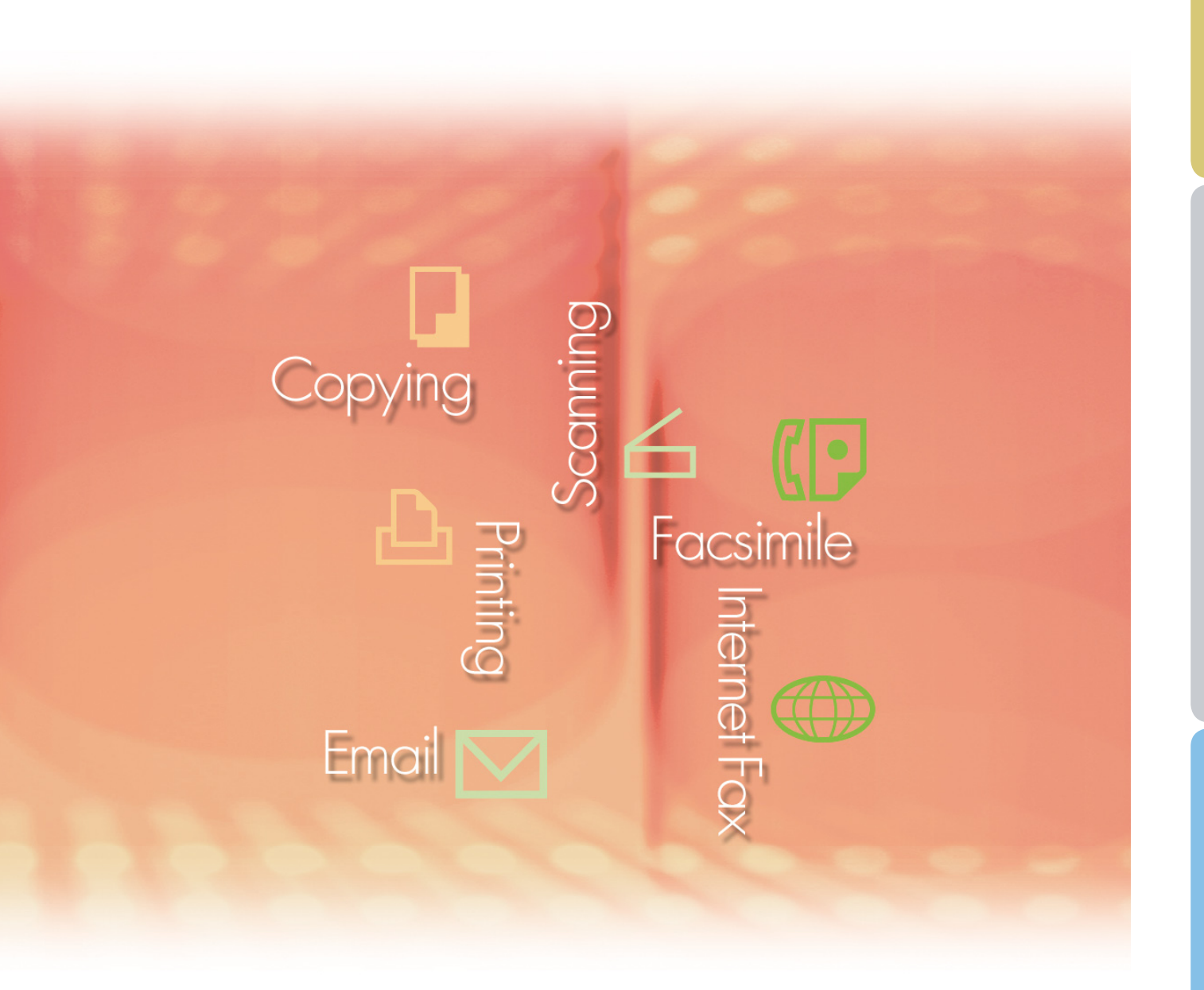

Before using this software, please carefully read these instructions completely and keep these operating instructions in a safe place for future reference.

The following trademarks and registered trademarks are used throughout this manual:

Microsoft, MS-DOS, Windows, Windows Server, Windows Vista, PowerPoint, Excel and Internet Explorer are either registered trademarks or trademarks of Microsoft Corporation in the United States and/or other countries.

Microsoft product screen shot(s) reprinted with permission from Microsoft Corporation. i386, i486, Intel, Celeron, Intel Centrino, Pentium and Itanium are trademarks of Intel Corporation and its subsidiaries.

IBM and AT are the trademarks or registered trademarks of International Business Machines Corporation in the U.S. and other countries.

The USB-IF Logos are trademarks of Universal Serial Bus Implementers Forum, Inc.

Mac, Mac OS, Macintosh, True Type and Apple are trademarks of Apple Inc., registered in the U.S. and other countries.

Novell, NetWare, IntranetWare, NDS are registered trademarks of Novell, Inc. in the USA and other countries.

PEERLESSPage<sup>™</sup> is a trademark of the PEERLESS Systems Corporation; and,

PEERLESSPrint<sup>®</sup> and Memory Reduction Technology<sup>®</sup> are registered trademarks PEERLESS Systems Corporation; and, COPYRIGHT © 2005 PEERLESS Systems Corporation.

COPYRIGHT © 2005 Adobe Systems Incorporated. All Rights Reserved; and Adobe® PostScript®  $3^{TM}$ .

Universal Font Scaling Technology (UFST) and all typefaces have been licensed from Monotype Imaging Inc.

Monotype<sup>®</sup> is a registered trademark of Monotype Imaging Inc. registered in the U.S. Patent and Trademark Office and may be registered in other jurisdictions.

ColorSet<sup>™</sup> is a registered trademark of Monotype Imaging Inc. registered in the U.S. Patent and Trademark Office and may be registered in other jurisdictions. ColorSet<sup>™</sup> Profile Tool Kit, Profile Studio and Profile Optimizer are trademarks of Monotype Imaging Inc. and may be registered in certain jurisdictions.

COPYRIGHT © 2007 Monotype Imaging Inc. All Rights Reserved.

PCL is a trademark of Hewlett-Packard Company.

Adobe, Acrobat, Adobe Type Manager, PostScript, PostScript 3 and Reader are either registered trademarks or trademarks of Adobe Systems Incorporated in the United States and/or other countries.

Application software for this device contains a number of programs licensed under the terms of the GNU Lesser General Public License and other open software. For more details and applicable license thereof, please refer to the Read Me file for the software.

All other product/brand names, trademarks or registered trademarks identified herein are the property of their respective owners.

In these Operating Instructions, some <sup>™</sup> and <sup>®</sup> marks are omitted from the main text.

© Panasonic Communications Co., Ltd. 2006-2008

Unauthorized copying and distribution is a violation of law.

Panasonic accepts no liability for any effects resulting from the use of this software or manual. Published in Japan.

The contents of these Operating Instructions are subject to change without notice.

# **Table of Contents**

| General         | Description                                  | 4  |
|-----------------|----------------------------------------------|----|
|                 | Characteristics of the Quick Image Navigator | 4  |
|                 | System Requirements                          | 5  |
|                 | Main Window (Screen Layout)                  | 6  |
|                 | Image Import (Import from Network Scanner)   | 8  |
| <b>Basic O</b>  | perations                                    | 10 |
|                 | File Selection and Display                   | 10 |
|                 | Editing Files                                | 13 |
|                 | Editing Folders                              | 17 |
|                 | Editing Pages                                | 21 |
|                 | Saving Files                                 | 25 |
| <b>Useful F</b> | unctions                                     |    |
|                 | Rotating Pages                               |    |
|                 | Editing Images                               |    |
|                 | Annotation Functions                         | 35 |
|                 | Collaboration with other Applications        |    |
|                 | Quick Image Navigator Environment Settings   | 42 |

# **Characteristics of the Quick Image Navigator**

Quick Image Navigator is an application software for importing images from a network scanner to your computer. It can also be used for managing loaded images and electronic documents created by various applications.

In addition to basic functions based on Windows<sup>®</sup> Explorer, you can display image files in a list as thumbnails (Note 1) and edit the images easily using a mouse. This allows you to manage data with different formats in an integrated fashion and manage documents efficiently.

#### - Link with Panasonic Communications Utility

Using a link with Panasonic Communications Utility, you can automatically import images captured with complex machines connected to the network.

#### - Easily Operated Document Management

You can manage documents easily by drag-and-drop. With a user interface based on Windows Explorer, you can use the same operations as in many other applications with no difficulties.

#### - Quick and Smooth Operations

Documents can be managed quickly, and it is possible to handle large-sized files effortlessly. Since image file contents are displayed as preview, you do not need to start up applications to check their contents.

#### - Link with Existing Applications

You can open image files, created in other applications, directly from Quick Image Navigator (Note 2). If the files are supported by Quick Image Navigator, you can draw simple figures and add characters (annotation function). Edited contents in Quick Image Navigator are reflected in the original data, and are also effective when opened in other applications.

#### - TWAIN scanner compatible

Images can be loaded by a TWAIN compatible scanner to automatically aggregate them into a location.

#### - SD Card Printing Format

Images captured with Quick Image Navigator can be converted into SD card printing format for Panasonic Color MFP. If you save images on an SD memory card (Note 3), you can easily print them out by inserting the card into the SD card slot (Note 3) of Panasonic Color MFP.

- **Note 1** Browsing image files as thumbnails depends on your OS. In addition, to display thumbnails in Adobe<sup>®</sup> PDF format (zoomed-out display), you need Adobe Acrobat<sup>®</sup> 7 or Adobe Reader<sup>®</sup> 7 or higher.
- **Note 2** To start up electronic data created in other applications using Quick Image Navigator, the relevant applications must be installed on the computer.
- **Note 3** Depending on your model, you can use USB Flash Memory. Connect it to the USB Memory Port of the device.

# **System Requirements**

| Personal Computer    | : IBM <sup>®</sup> PC/AT <sup>®</sup> and compatibles (CPU Intel <sup>®</sup> Pentium <sup>®</sup> 4 recommended)                                                                                                    | 1.6 GHz or greater is                                                                |
|----------------------|----------------------------------------------------------------------------------------------------|--------------------------------------------------------------------------------------|
| Operating System     | : Microsoft <sup>®</sup> Windows <sup>®</sup> 2000 operating system (Service<br>Microsoft <sup>®</sup> Windows <sup>®</sup> XP operating system (Service Pa<br>Microsoft <sup>®</sup> Windows Server <sup>®</sup> 2003 operating system (S<br>Microsoft <sup>®</sup> Windows Vista <sup>®</sup> operating system <sup>*4</sup> ,<br>Microsoft <sup>®</sup> Windows Server <sup>®</sup> 2008 operating system <sup>*5</sup> | Pack 4 or later)*1,<br>ack 2 or later)*2,<br>Service Pack 1 or later)*3,             |
|                      | * The following Operating System is not supported :<br>Microsoft <sup>®</sup> Windows Server <sup>®</sup> 2003 Enterprise Edition<br>Microsoft <sup>®</sup> Windows Server <sup>®</sup> 2008 Enterprise Edition                                                                                                    | for Itanium <sup>®</sup> -based systems,<br>for Itanium <sup>®</sup> -based systems. |
| Application Software | : Microsoft <sup>®</sup> Internet Explorer <sup>®</sup> 6.0 Service Pack 1 or late<br>Microsoft <sup>®</sup> .NET Framework Version 2.0,<br>.NET Framework Version 2.0 Language Pack .                                                                                                    | er,                                                                                  |
| System Memory        | : Recommended Memory for each OS:                                                                                                    |                                                                                      |
|                      | Microsoft <sup>®</sup> Windows <sup>®</sup> 2000 operating system                                                                                                    | : 256 MB or more                                                                     |
|                      | Microsoft <sup>®</sup> Windows <sup>®</sup> XP operating system<br>Microsoft <sup>®</sup> Windows Server <sup>®</sup> 2003 operating system                                                                                                    | : 512 MB or more                                                                     |
|                      | Microsoft <sup>®</sup> Windows Vista <sup>®</sup> operating system<br>Microsoft <sup>®</sup> Windows Server <sup>®</sup> 2008 operating system                                                                                                    | : 1 GB or more                                                                       |
| Free Disk Space      | : 300 MB or more (For installation and work space, not in                                                                                                    | ncluding storage space)                                                              |
| CD-ROM Drive         | : Used for installing the software and utilities from the CI                                                                                                    | D-ROM                                                                                |
| Interface            | : 10Base-T/100Base-TX/1000Base-T Ethernet Port, US<br>(The interface that can be used is different depending of                                                                                                    | B Port, Parallel Port<br>on the model)                                               |
|                      |                                                                                                    |                                                                                      |

\*1 Microsoft® Windows® 2000 operating system (hereafter Windows 2000)

\*2 Microsoft<sup>®</sup> Windows<sup>®</sup> XP operating system (hereafter Windows XP)

\*3 Microsoft® Windows Server® 2003 operating system (hereafter Windows Server 2003)

\*4 Microsoft® Windows Vista® operating system (hereafter Windows Vista)

\*5 Microsoft® Windows Server® 2008 operating system (hereafter Windows Server 2008)

# **Main Window (Screen Layout)**

First, start up Quick Image Navigator.

1 Click the **Start** Button located on the lower left of the screen to select **[All Programs]** (**[Programs]** for Windows 2000), **[Panasonic]**, **[Panasonic Document Management System]**, **[Quick Image Navigator]** in the order from the menu.

#### Note:

When the icon for Quick Image Navigator exists on the desktop, double-clicking the icon starts up Quick Image Navigator.

2 When Quick Image Navigator is started up, the following window is displayed.

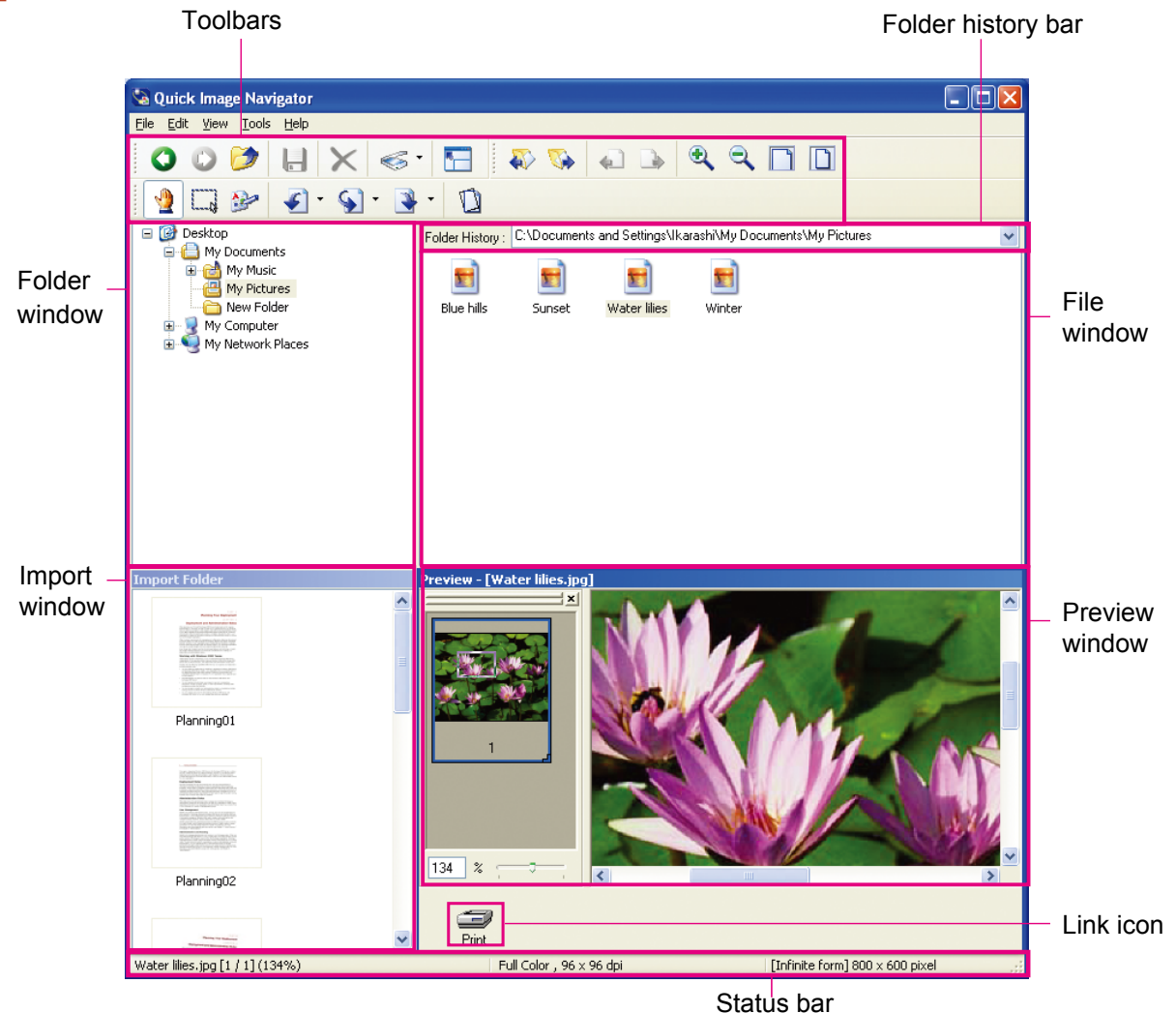

#### Folder window

Folders in the computer will be displayed in a hierarchy. Selecting a folder by clicking it, displays files in the folder in the File window.

## · Folder history bar

The name of the folder currently selected will be displayed. Clicking [▼] displays the history of folders recently selected.

#### · File window

Sub-folders and files in the folder selected in the Folder window are displayed. Double-clicking an icon opens a sub-folder or file.

#### · Import window

The contents of "Import Folder", which stores images loaded from a scanner are displayed. By collaborating with Panasonic Communications Utility, images loaded from a network scanner can be automatically displayed in the import window in thumbnail format.

#### Preview window

Previews of file images selected in the File window, or Import window will be displayed. Displayed images can be edited by using the edit function of Quick Image Navigator.

#### · Link icon

Registered applications will be displayed as icons. Drag a file onto the icon to start the application. For example, dragging a file onto the "Print" icon will print an image.

#### Note:

Icons and images displayed vary depending on your OS environment.

# **Image Import (Import from Network Scanner)**

Quick Image Navigator automatically imports images captured with scanners, and displays them in thumbnail format. How to save images, imported with network scanners, as files in folders is explained below.

- Before using the network scanner functions, please make sure that your computer has been registered with Panasonic Communications Utility, and the communication utility icon is on the desktop taskbar. Please refer to Operating Instructions (for Setup) on how to register your computer.
- Send documents read with a Panasonic digital complex network scanner to your computer. When a computer receives the document files, a message appears. Click on [Display].

# Scanner reception notice Scanned document was received. Click Close

**2** Imported images, as thumbnails, are listed in the Import window.

Select the images you wish to save.

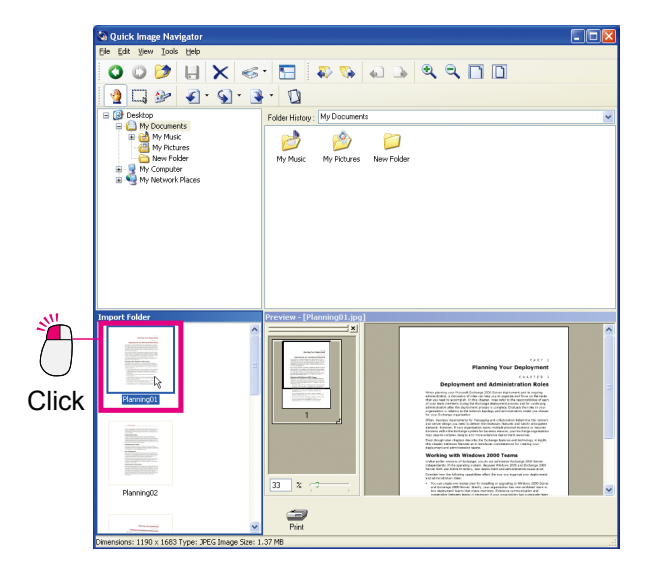

#### Note:

*lcons displayed vary depending on your OS environment.* 

Select an image and drag it to the File window to move the mouse cursor.
 An insertion cursor appears at the position to

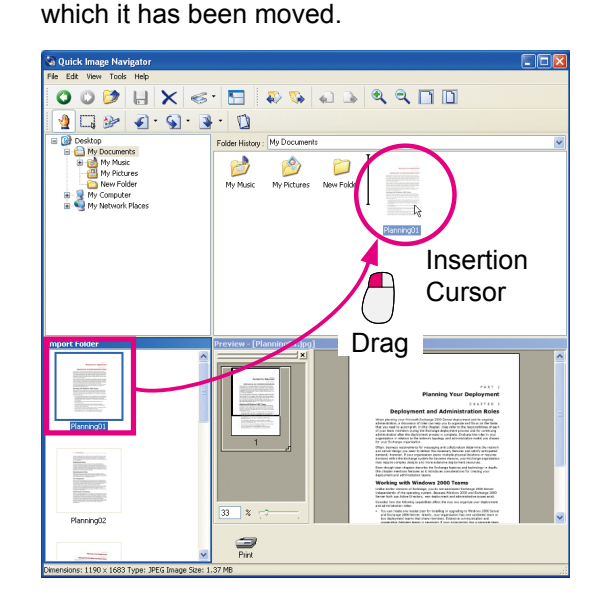

Drop the image.

Release the mouse button to move the image to where the insertion cursor is located.

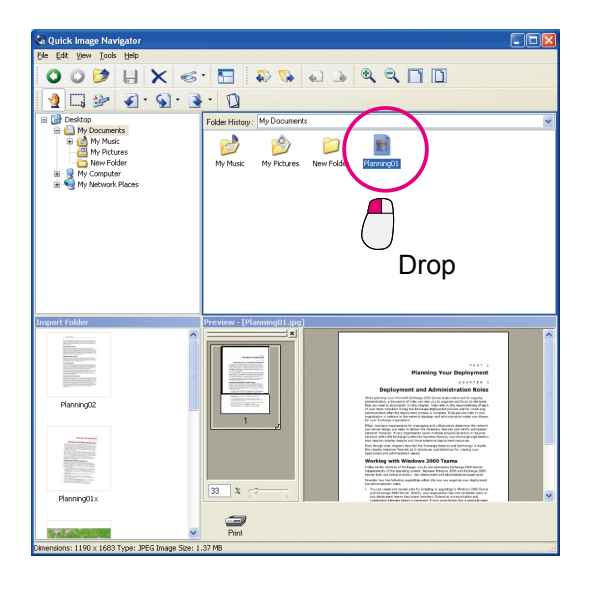

## NOTE

What do you do when importing (reading) does not work?

With the Panasonic Communications Utility receiving method, check that "Quick Image Navigator" is selected. For details, please refer to Operating Instructions (for Setup).

• What do you do when you wish to read from TWAIN-compatible devices? Select [**To Import Folder...**] from [**Acquire Image**] in the [**File**] menu, to start up TWAINcompatible devices. Image data imported from the devices automatically appears in the Import window.

For how to set up TWAIN-compatible devices, and how to deal with image data imported from these devices, please refer to "[TWAIN] tab" (page 43).

# **File Selection and Display**

Displays the selected file in the Preview window.

#### Select the folder you wish to display.

Sub-folders and files in the selected folders are displayed in the File window.

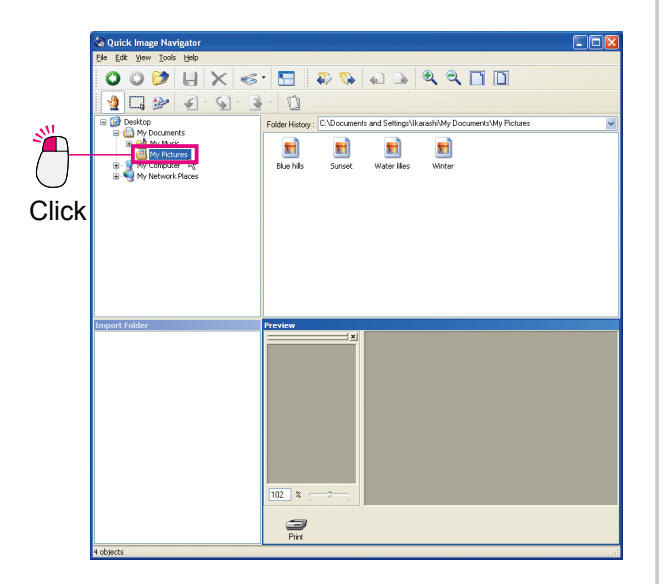

Quick Image Navigator supports the following file formats. Quick Image Navigator allows you to preview these files, edit, and save them with annotations.

| File Format | File Extension |
|-------------|----------------|
| Adobe PDF   | .pdf           |
| BMP format  | .bmp           |
| TIFF format | .tif           |
| JPEG format | .jpg           |
| PNG format  | .png           |

#### Note:

The previewable Adobe PDF format is only Adobe PDF read by the digital complex network scanner.

2 Click and select the file you wish to display. If the file format is supported by Quick Image Navigator, the file preview is displayed in the Preview window.

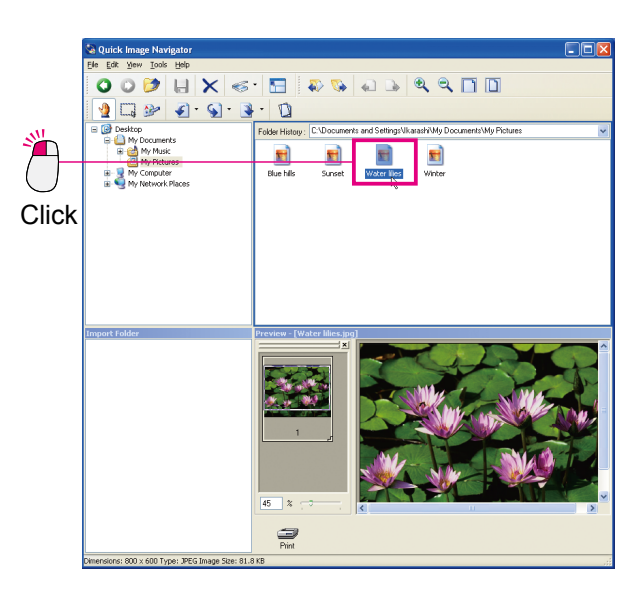

# Preview Display Zoom In/Out

To change the preview area size, click the following tools on the tool bar.

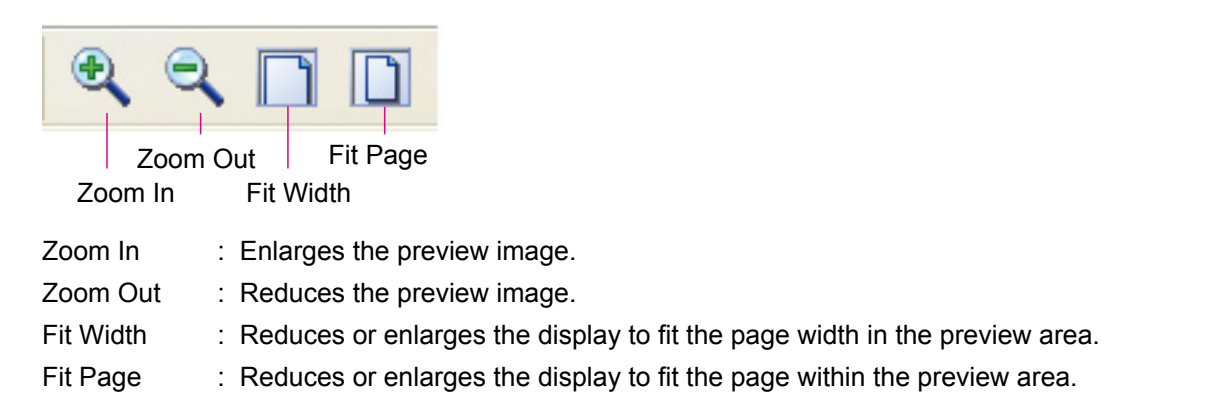

# Preview Window Page List

On the left in the Preview window, a page list of the selected files are displayed as thumbnails. If more than one file is selected, all the pages are displayed as thumbnails. To display the page in the Preview window, click on the page you wish to preview.

To change the preview area, drag the frame in the thumbnail.

Drag the slide bar at the bottom of the Page List to change the display size.

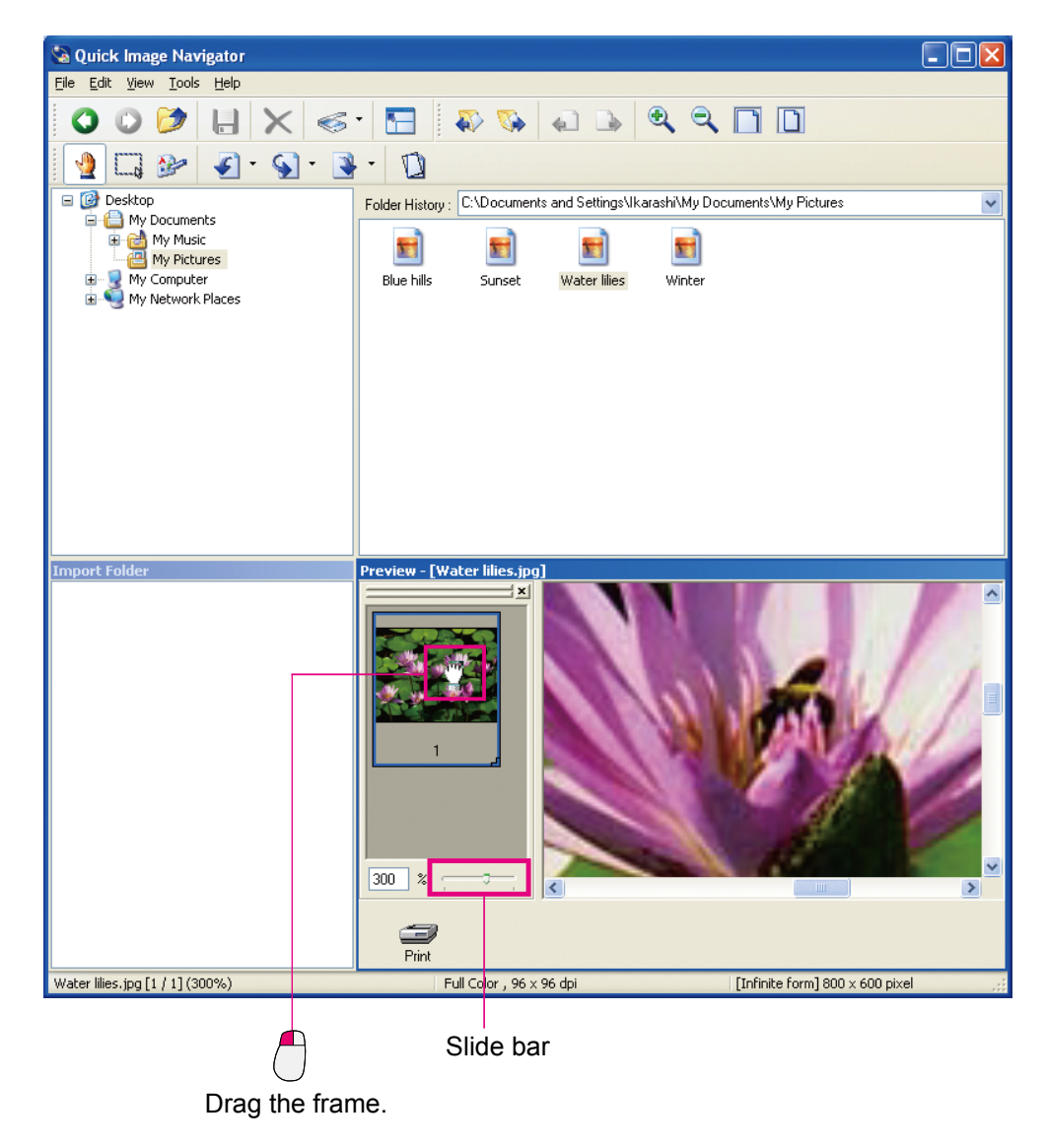

# ■ Changing File Window Display

Files in the selected folder are displayed as icons in the File window.

Select [View] in the menu and [Thumbnails] [Tiles] [Icons] [List] [Details], etc., to change the file display.

#### Note:

Displaying "Thumbnails view" depends on your OS.

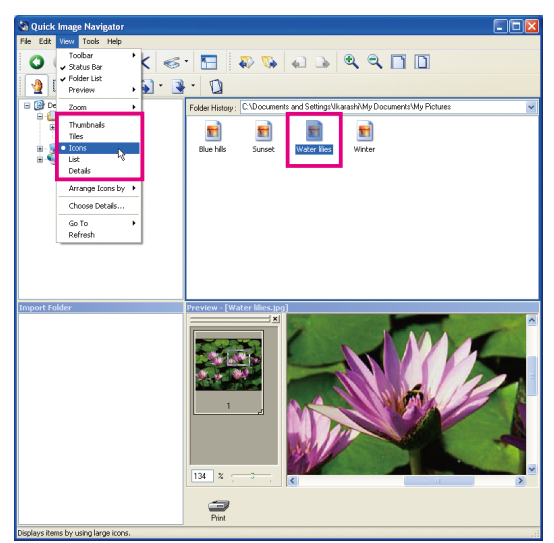

(Ex: Icons display)

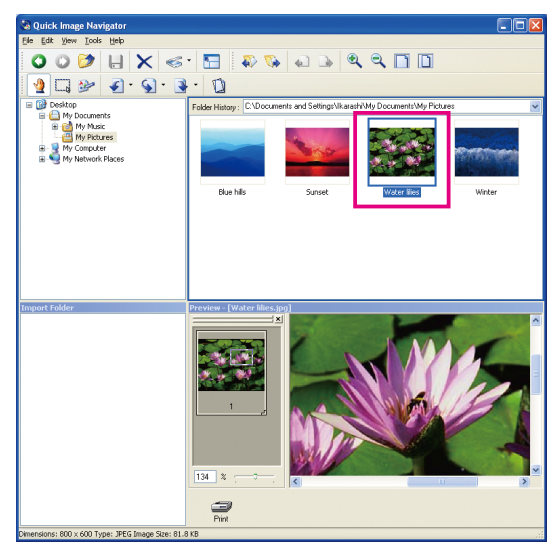

(Ex: Thumbnails display)

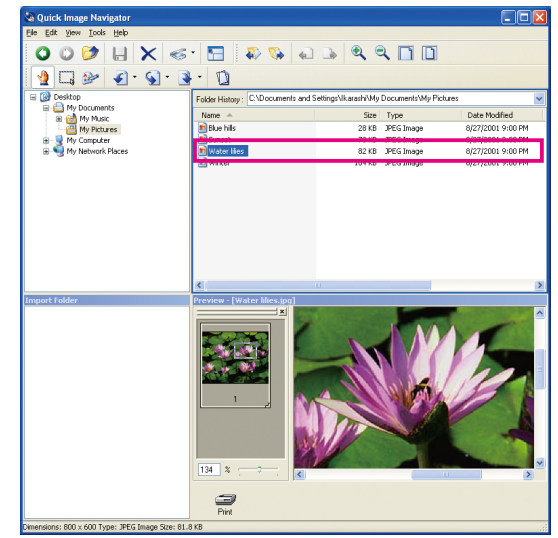

(Ex: Details display)

#### Note:

Display method types for the View menus vary depending on your OS version.

# ■ If the File Format is Not Supported

If the file format is not supported by Quick Image Navigator, no preview appears in the Preview window when you select a file. However, you can start the relevant application by doubleclicking the file.

# **Editing Files**

Files are moved/copied between folders, or selected files are deleted.

# Moving/Copying Files

Selected files can be moved or copied between folders.

Select files you wish to move/copy by clicking.

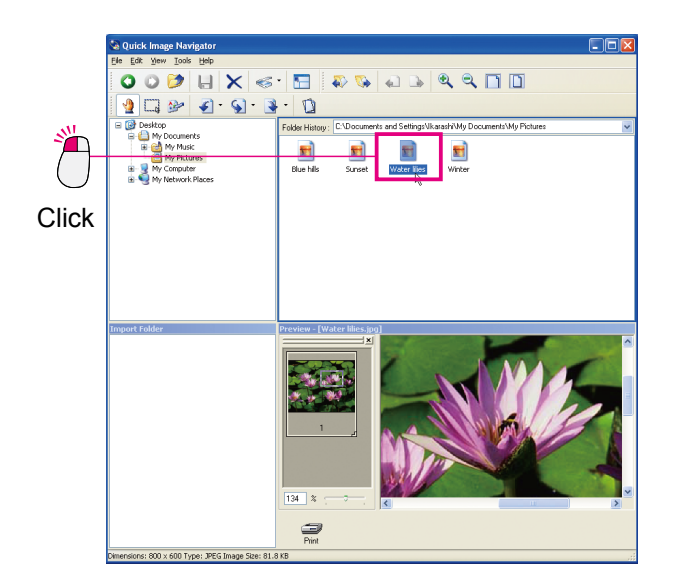

Drag the file and drop it onto the folder you wish to move it to.

(To move the file to other drive, press the [Shift] key during drag-and-drop.)

To copy the file, press the **[Ctrl]** key during drag-and-drop. While you are pressing the **[Ctrl]** key, a small symbol "+" appears to the bottom right of the mouse cursor.

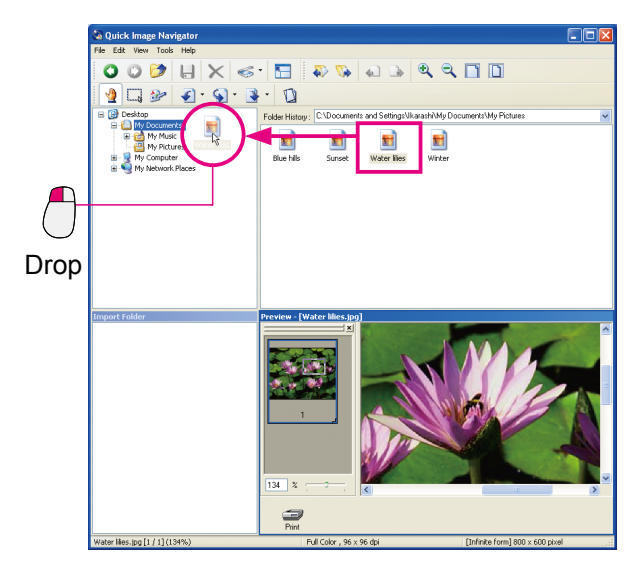

(Dragging and dropping files without pressing any keys moves them.)

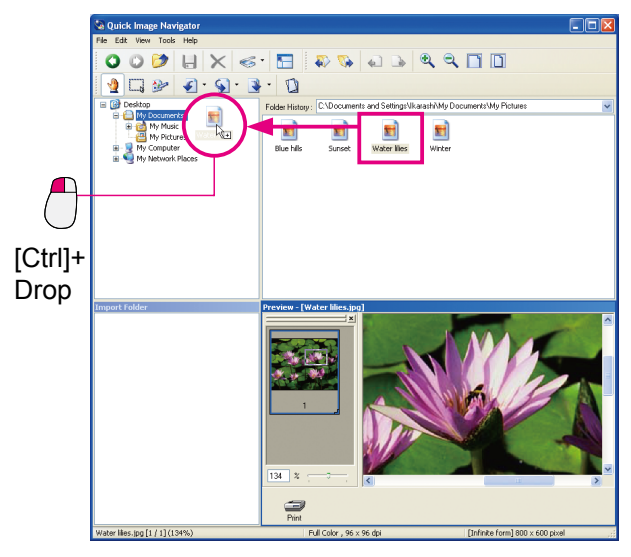

(When the **[Ctrl]** key is pressed, drag-and-drop copies the file.)

## Selecting multiple files at once

To select multiple files at once, enclose files you wish to select by dragging the mouse around them. Files included in the dragged area can be selected at once.

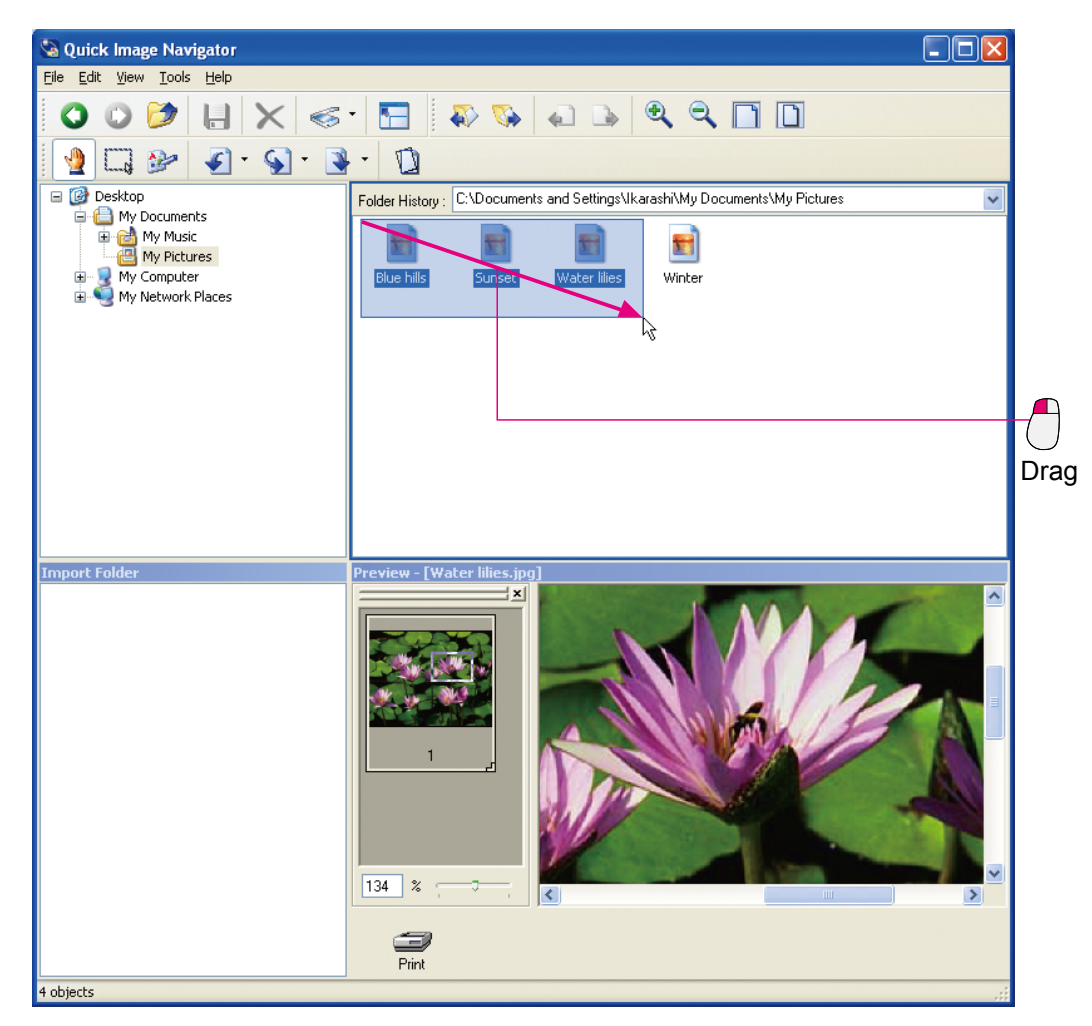

In addition, clicking files while pressing the [**Ctrl**] key allows you to select clicked files one after another regardless of the order of files.

# Moving/Copying by Right Clicking

Dragging selected files with the **right button** of a mouse displays a menu when dropping them on a folder you wish to move/copy to. After dragging and dropping, "**Copy Here**" "**Move Here**" can be selected from this menu.

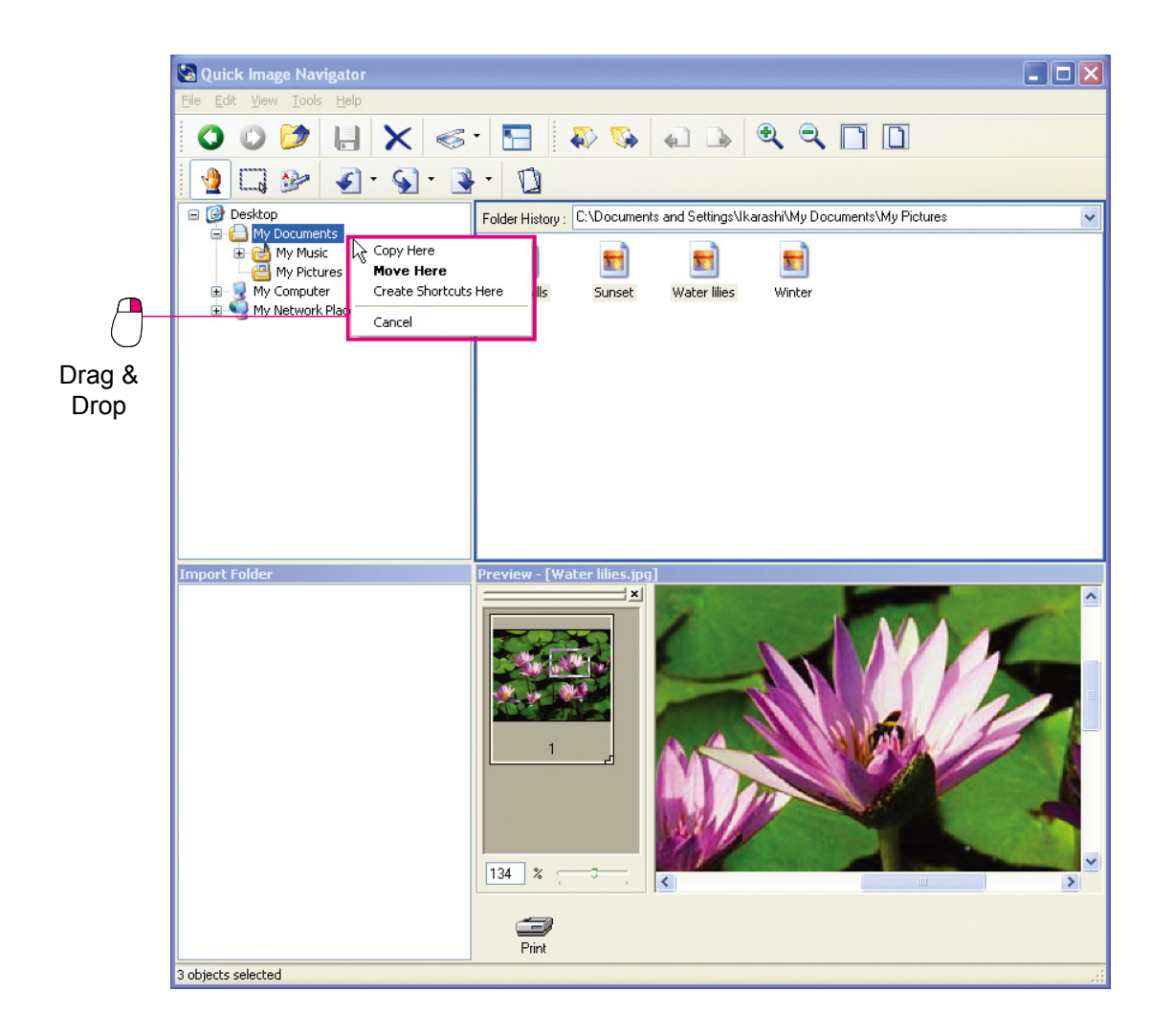

## Deleting files

Selecting files in the File window, and pressing the [**Delete**] key allows you to delete selected files. Selecting [**Yes**] in the message to confirm the deletion moves selected files to the Recycle Bin on the Windows desktop.

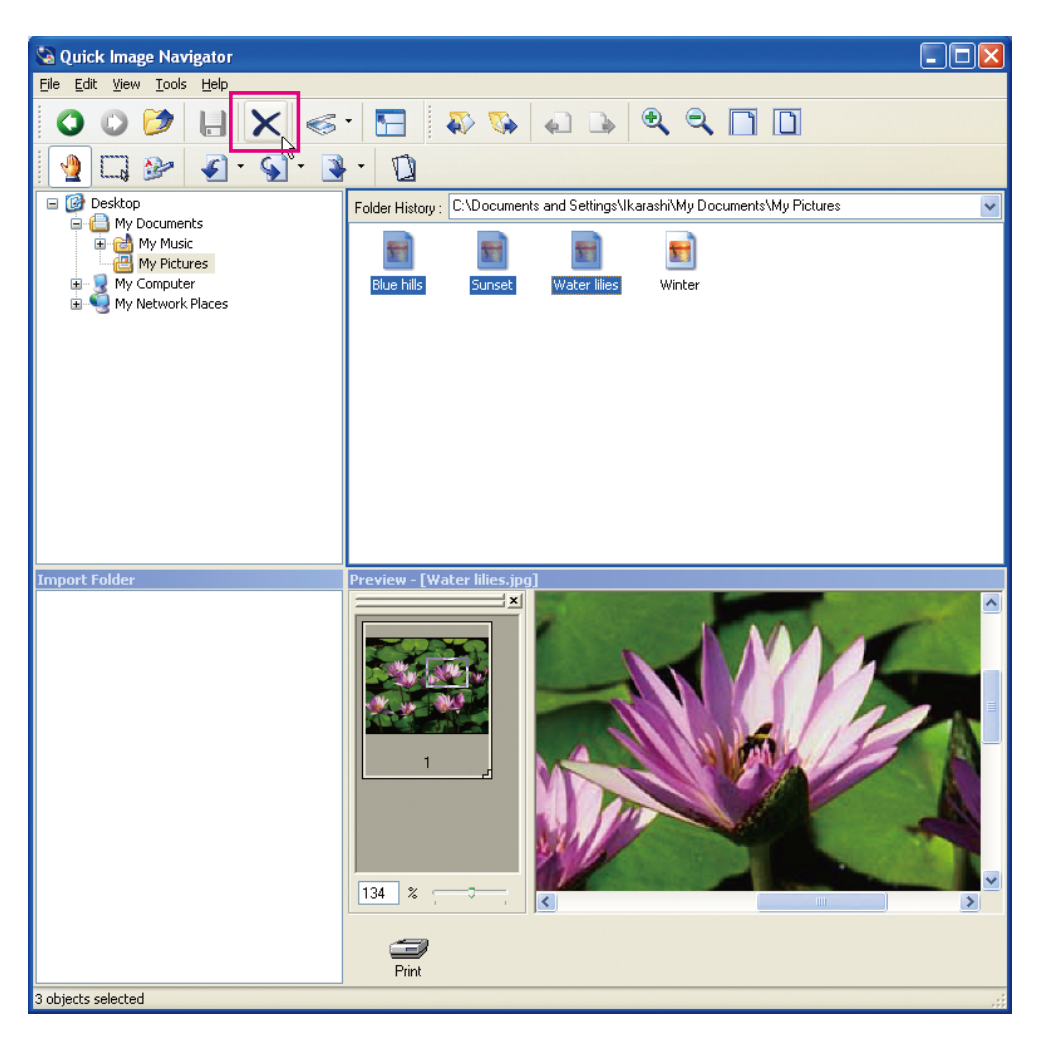

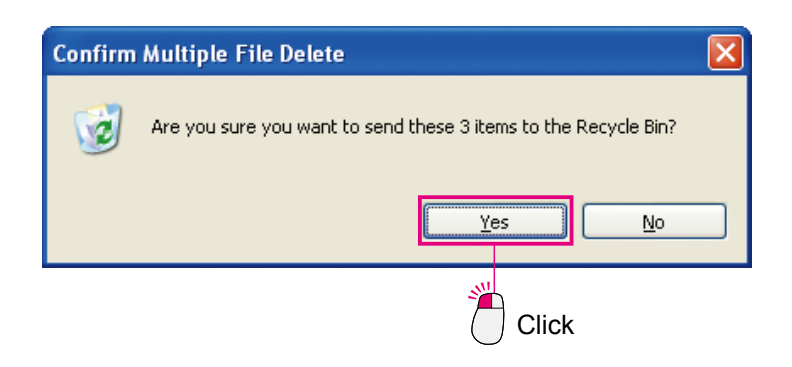

# **Editing Folders**

To organize various files, select new folders, move/copy/delete existing folders.

# Creating Folders

When you wish to put the relevant files into one folder, etc., create a new folder.

Click and select the folder that is located one level up.

The selected folder is reverse-displayed.

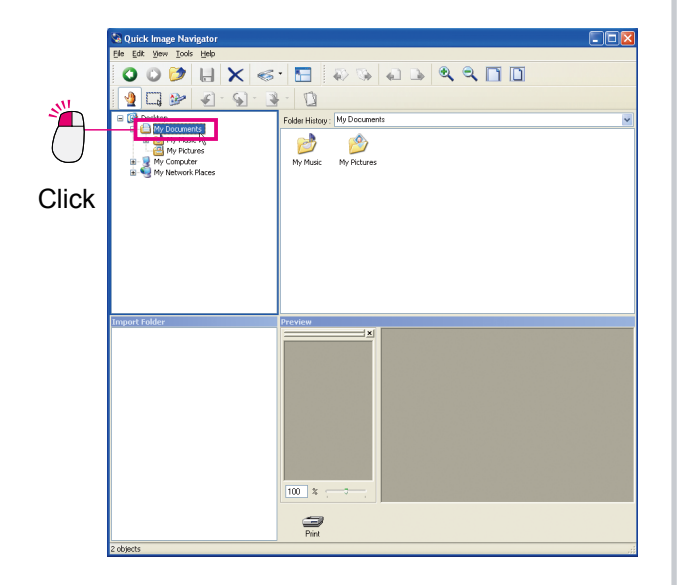

**2** Select [**File**] menu, [**New**], and [**Folder**]. A new folder is created in the File window.

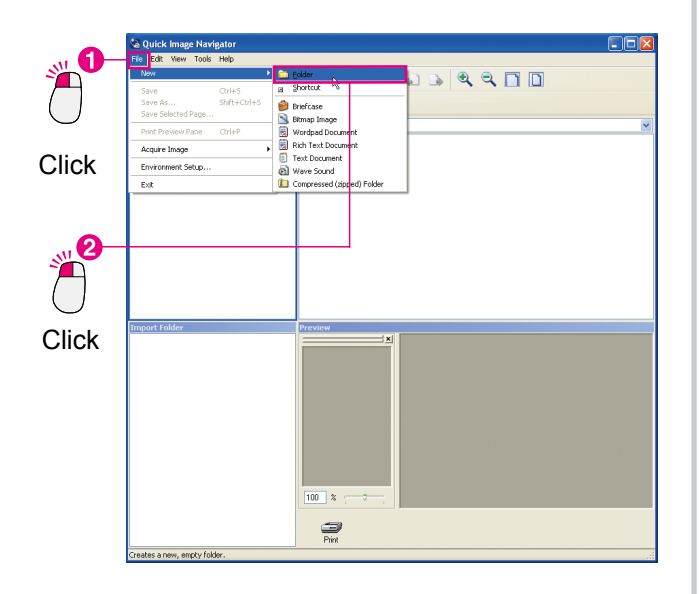

3 Enter the folder name you wish to create, and on the keyboard of the computer, press the [Enter] key.

A new folder is created.

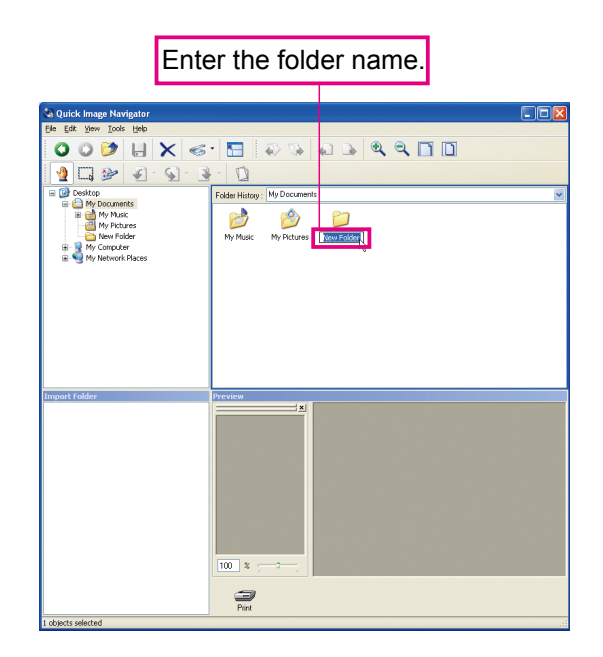

## NOTE

#### Explanation on $\blacksquare$ $\blacksquare$ Symbols to the Left of Folders

If the folder has sub-folders, to the left of the hierarchical display in the Folder window, a  $\blacksquare$  symbol appears. Click on the  $\blacksquare$  symbol, and the sub-folders will be displayed in a tree view, and the symbol will change to  $\blacksquare$ . Once again, click on the  $\blacksquare$  symbol and the sub-folders will be hidden, and the symbol will change back to  $\blacksquare$ .

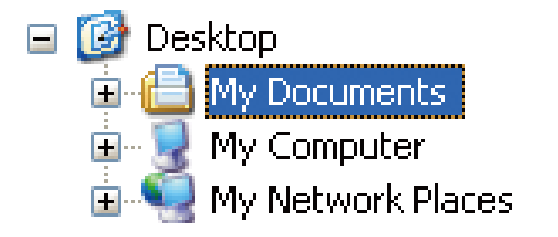

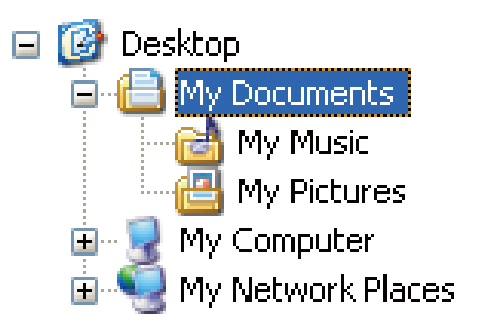

( symbol: Sub-folders are hidden.)

( symbol: Sub-folders are displayed.)

# Moving/Copying Folders

You can move and copy the selected folders.

1 Click and select the folder you wish to move/copy.

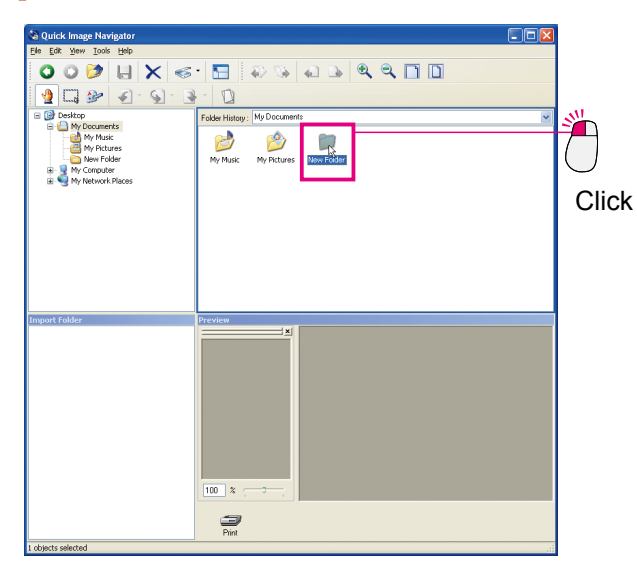

**7** Drag the folder and drop it onto the folder you wish to move to.

(To move the folder to another drive, press the [**Shift**] key during drag-and-drop.) To copy the folder, press the [**Ctrl**] key during drag-and-drop. While you are pressing the [**Ctrl**] key, a small symbol "+" appears to the bottom right of the mouse cursor.

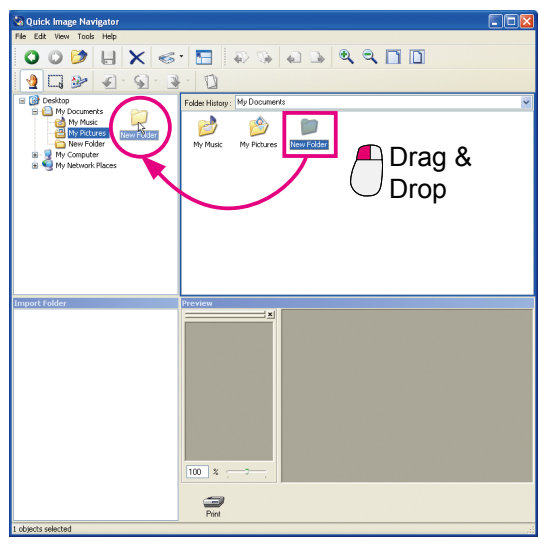

(Dragging and dropping folders moves them)

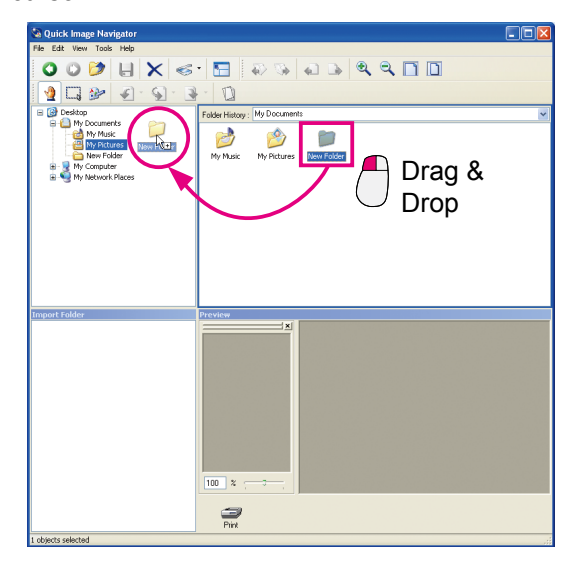

(Dragging and dropping folders while pressing the [**Ctrl**] key copies them)

## Deleting Folders

Select the folder and press the [**Delete**] key to delete the selected folder. Selecting [**Yes**] in the message to confirm the deletion moves selected folders to the Recycle Bin on the Windows desktop.

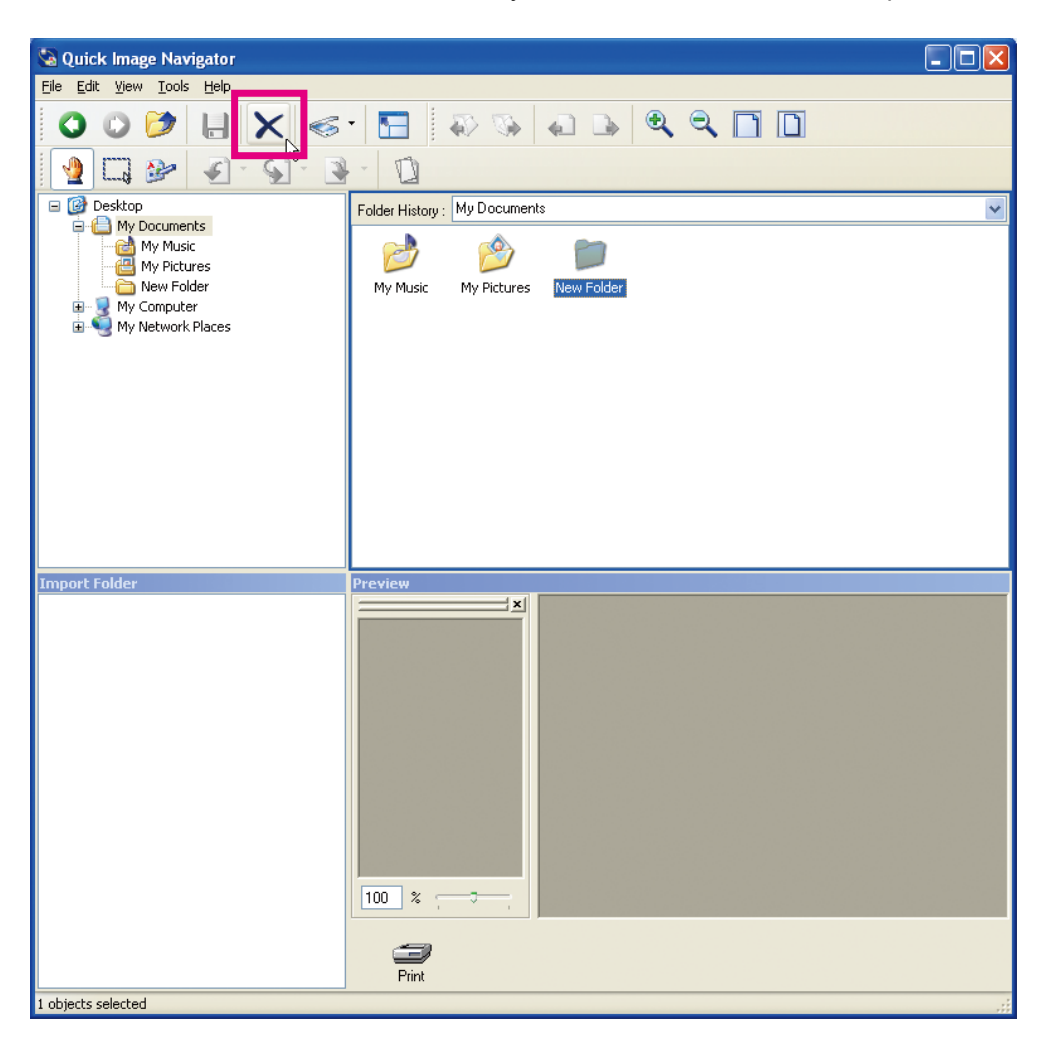

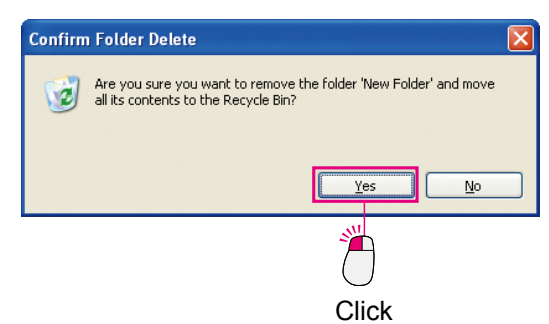

#### Note:

When a folder is deleted, the sub-folders and files in the selected folder are also moved to the Recycle Bin. Please delete folders carefully.

# **Editing Pages**

Adobe PDF format and TIFF format allow you to have multiple pages in one file. You can add new pages to a file with multiple pages, and save specific pages as different files.

Also, with Quick Image Navigator, you can put multiple image files (JPEG, BMP) into one file and save the file as one multi-page file (multi-page TIFF and Adobe PDF).

# Adding pages

Puts multiple image files into one file, and saves it as a multi-page file.

Select an image file.

The preview image is displayed in the Preview window.

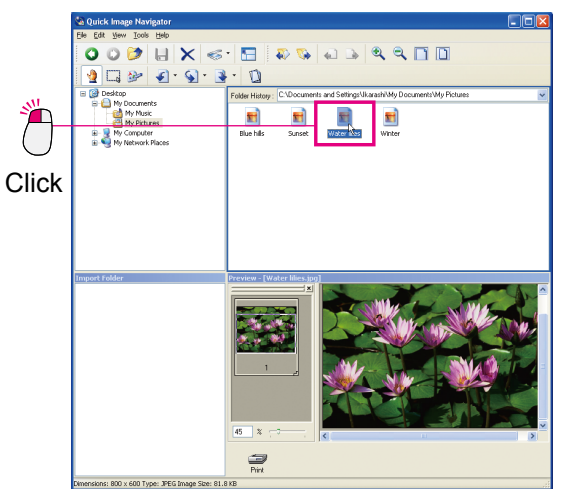

2 Drag the file you wish to add in the File window, or the Import window, and move the file to the page list in the Preview window.

The insertion cursor appears at the location to which it has been moved.

Drop the page onto the location to which you wish to add.

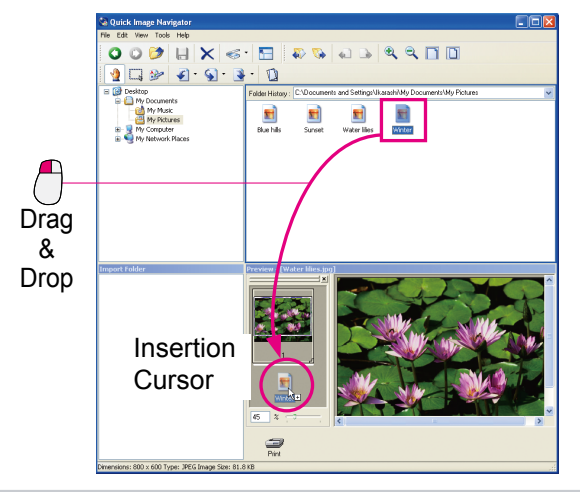

- NOTE
- JPEG and BMP format image files cannot be used for multi-page documents. When pages are added to JPEG format and/or BMP format images with Quick Image Navigator, the files need to be saved in multi-page Adobe PDF or TIFF format.

For how to select file save format, please refer to "Save As" (page 25).

21

A dialog box appears for page insertion. Click [**OK**] after confirming the settings.

| Insert Page                                    |       |
|------------------------------------------------|-------|
| Insert After page 1 .                          |       |
| Import Range                                   |       |
| ⊙AII                                           |       |
| O Pages 1 · 1                                  |       |
| Insert Before                                  |       |
| Preview                                        |       |
|                                                |       |
| 1                                              |       |
|                                                |       |
|                                                | Click |
| In the future, do not show me this dialog box. |       |

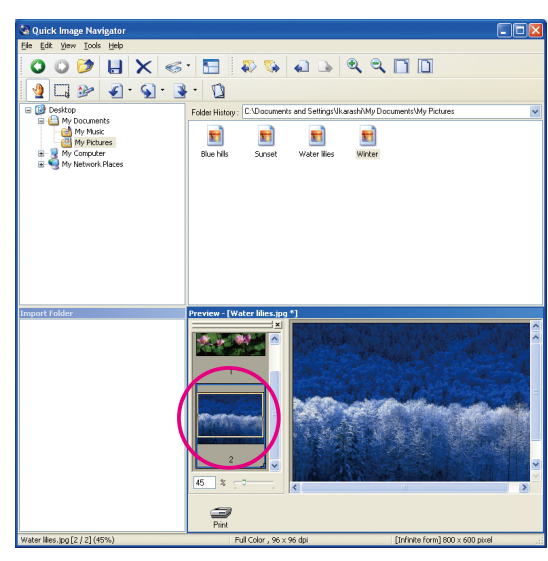

The page is added.

Note:

For how to save files, please refer to "Saving Files" (page 25).

## Moving Pages

Moves the selected pages within a file, and changes the page order.

From the page list in the Preview window, select a page you wish to move.

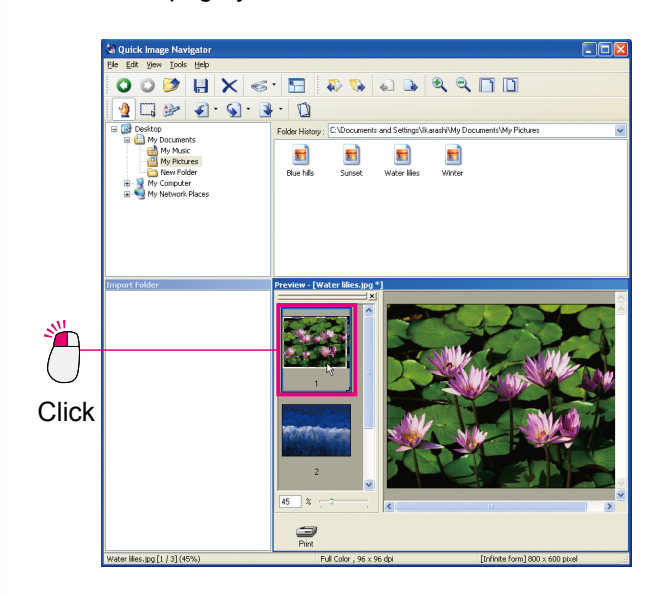

2 Drag the selected page, and move the mouse cursor to the location to which you wish to move.

The insertion cursor appears at the location to which it has been moved.

#### Note:

To drag a page, hold and move the page number displayed on the Page List window.

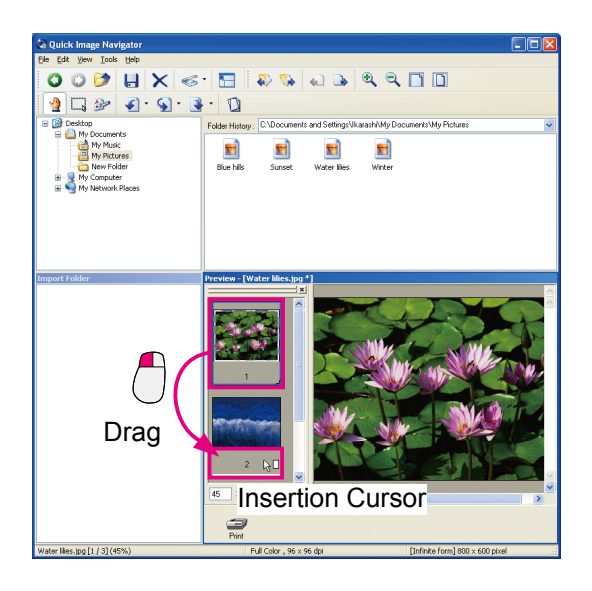

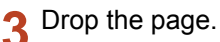

Release the mouse button to move the image to where the insertion cursor is located.

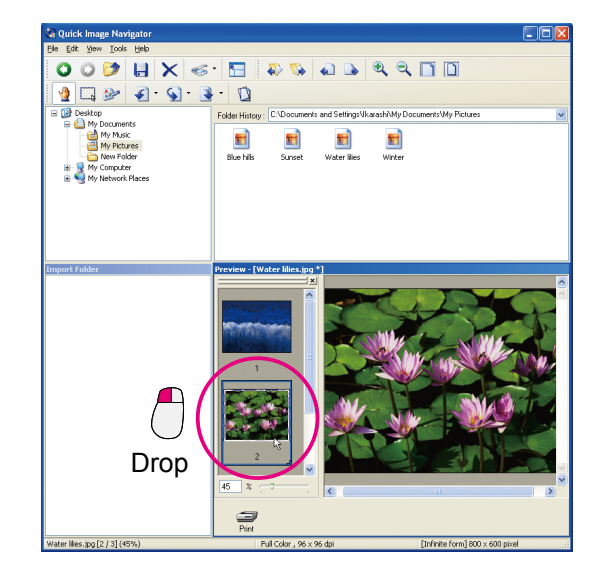

#### Note:

For how to save files, please refer to "Saving Files" (page 25).

# Duplicating Pages

Duplicates the selected pages.

**1** From the page list in the Preview window, select a page you wish to duplicate.

|       | a Quick Image Navigator                                                                                                    |
|-------|----------------------------------------------------------------------------------------------------|
|       | Ele Edit View Icols Help                                                                                                    |
|       | _ O O 🖉 📙 X ≪ · 🔚 🐺 🗞 🖬 🕨 🍳 🗋 🗋                                                                                                    |
|       | 🔮 🗔 🦻 🕢 😨 · 😨 · 🔯 ·                                                                                                    |
|       | C: Documents and Settings/Ukarashi/My Documents/Wy Pictures                                                                                                    |
|       | What we have the second second |
|       | ingent Felder Preview - (Water Mes.jpg *)                                                                                                    |
| ×     |                                                                                                    |
|       |                                                                                                    |
| CIICK | eta e las to (2 / 3 (6%)) E dí ciece de vide de Indexe from 8%) e cal                                                                                                    |
|       | The cost is a second second seco                                                                                                    |

2 Select [Duplicate Pages] in [Tools] menu. The selected page is duplicated, and added to the end.

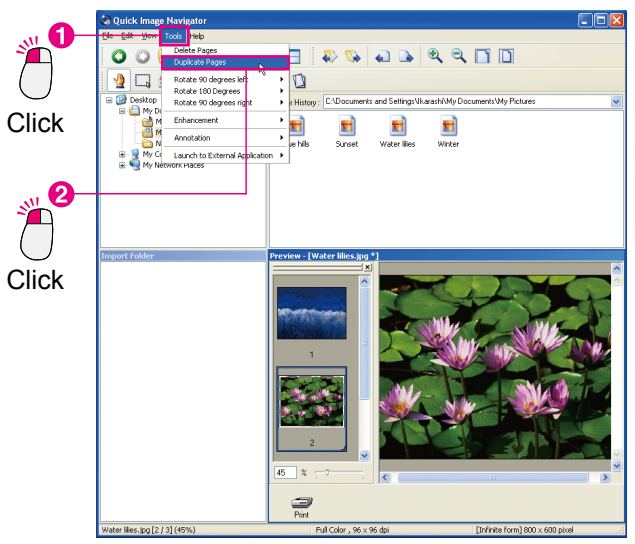

#### Note:

For how to save files, please refer to "Saving Files" (page 25).

## Deleting Pages

Deletes the selected pages.

**1** From the page list in the Preview window, select a page you wish to delete.

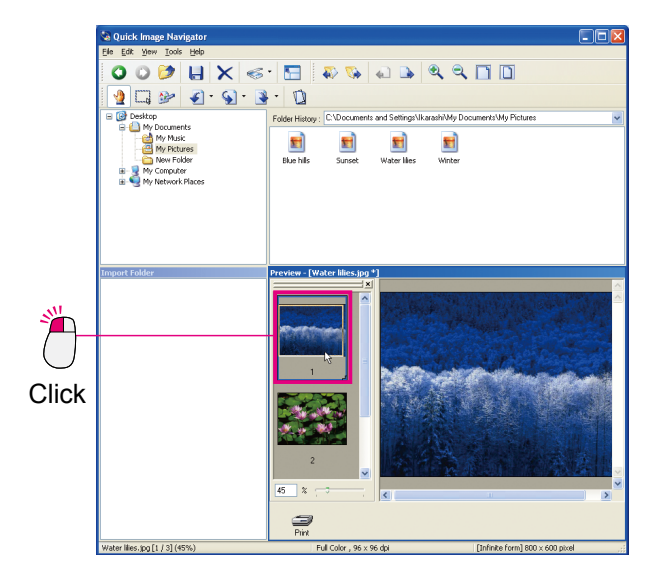

2 Select [Tools] menu, then [Delete Pages].

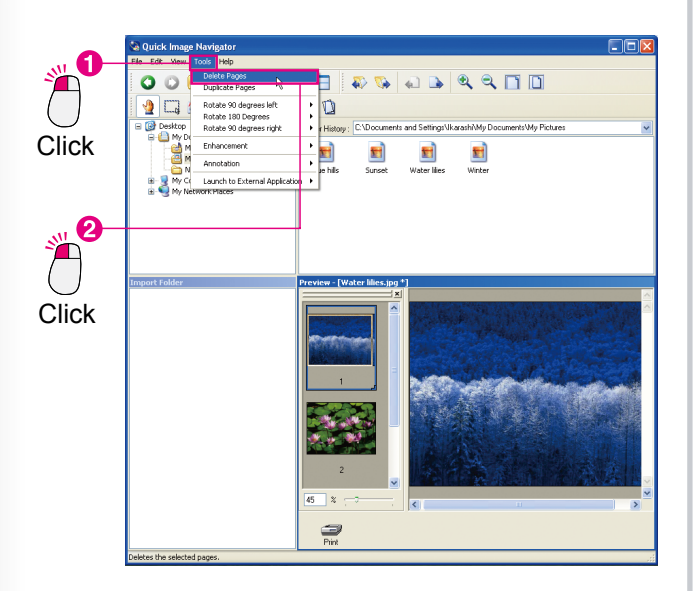

Click on [Yes]. The selected page is deleted.

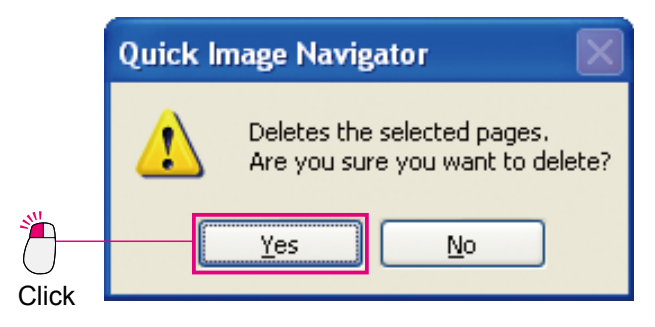

#### Note:

Undoing Editing

Select [**Edit**] menu, then [**Undo**] to undo the latest editing (add, move, duplicate, delete). Alternatively, press the [**Ctrl**] key and [**Z**] key simultaneously to undo the editing.

- Direct Operation using Right-Click Right-click the thumbnail of a page you wish to edit, to display a menu on the right. From the menu, you can select [**Duplicate Pages**], [**Delete Pages**] to edit pages.
- For how to save files, please refer to "Saving Files" (page 25).

# **Saving Files**

When you edit files, you need to save them. There are two ways to save files, Save and Save As. Select [**Save**] to save changes made when editing, and update the file contents with the original file name.

Select [**Save As...**] to save the edited files with file names different from the original without making any changes to the original. With Quick Image Navigator, you can save the current files in different file formats, or save only the selected pages as different files. (Page 27)

## Save

Overwrites and saves the current files with changes made when editing.

Select [File] menu, then [Save]. The file is overwritten and saved.

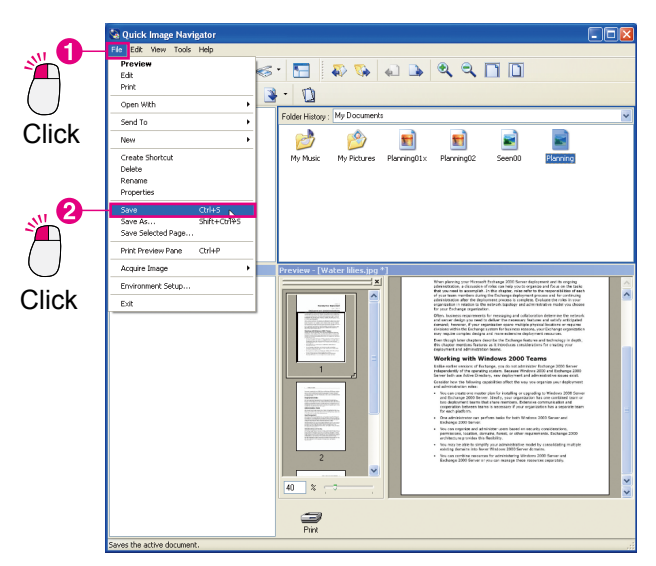

#### Note:

Alternatively, press the [**Ctrl**] key and [**S**] key together to save files.

# Save As

Saves files with changes made when editing as different files from the original.

Select [File] menu, then [Save As...].

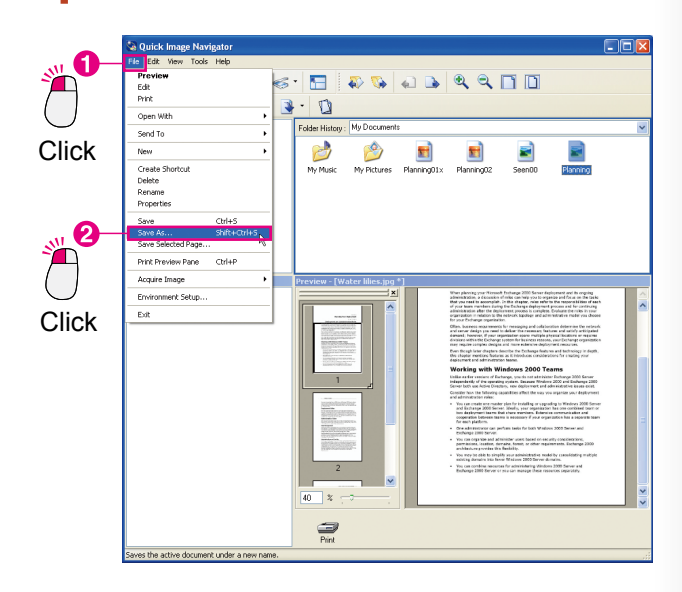

2 [Save As] dialog box opens. Enter the file name and specify the file type.

| Save As               |                         |       | ? 🔀    |
|-----------------------|-------------------------|-------|--------|
| Savejn: 📋             | My Documents            | 💌 🕝 🥬 | ⊳ 🖽    |
| My Music              |                         |       |        |
| Planning              |                         |       |        |
| Seen00                |                         |       |        |
|                       |                         |       |        |
|                       |                         |       |        |
| File <u>n</u> ame:    | Planning                |       | Save   |
| Save as <u>t</u> ype: | Multi-page TIFF (*.tif) | ~     | Cancel |

Continued on the next page ...

| File Format          | File Extension |
|----------------------|----------------|
| Adobe PDF            | .pdf           |
| BMP format           | .bmp           |
| TIFF format          | .tif           |
| Multi-page TIFF      | .tif           |
| JPEG format          | .jpg           |
| PNG format           | .png           |
| SD Memory Card Print | .jpg           |

#### Note:

JPEG, PNG, and BMP format image files cannot be used for multi-page documents. When pages are added to JPEG, PNG, and/or BMP format images with Quick Image Navigator, the files need to be saved in Adobe PDF or Multi-page TIFF.

# 3 Click [Save].

The file is saved.

| Compre | ession Form | at              |                   |       | ΟΚ     |
|--------|-------------|-----------------|-------------------|-------|--------|
| Mono   | chrome      |                 |                   |       | Cancel |
|        |             |                 | ~                 |       |        |
|        |             |                 |                   |       |        |
| Color/ | Grayscale   |                 |                   |       |        |
|        | JPEG Corr   | pression        | *                 |       |        |
|        | Quality     | Highest (low co | mpression rate) 🔽 |       |        |
|        |             |                 | 0 7               | -     |        |
|        | Low (fil    | e small)        | High (Large I     | File) |        |
|        |             |                 |                   |       |        |
| High ( | Compression |                 |                   |       |        |
|        |             |                 |                   |       |        |

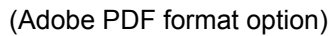

| - Compression Forr                            | nat                                           | OK     |
|-----------------------------------------------|-----------------------------------------------|--------|
| Monochrome                                    |                                               | Cancel |
|                                               | ×                                             |        |
|                                               |                                               |        |
| Color/Grayscale                               | noression                                     |        |
| Cojor/Grayscale<br>JPEG Co<br><u>Q</u> uality | npression •<br>Highest (low compression rate) |        |
| Color/Grayscale<br>JPEG Col<br>Quality        | npression Highest (low compression rate)      | <      |

#### (TIFF format option)

| Image Option Quality Highest (low compression rate) | <u>)</u> K |
|-----------------------------------------------------|------------|
| Quality Highest (low compression rate)              |            |
|                                                     | ncel       |
| 7 🗘                                                 |            |
| Low (file small) High (Large File)                  |            |
| ✓ The JPEG file is saved as-is.                     |            |

(JPEG format option)

# ■ Saving the Selected Pages Only as Different Files

From multiple pages, saves the selected pages only as different files.

**1** From the page list in the Preview window, select a page you wish to save.

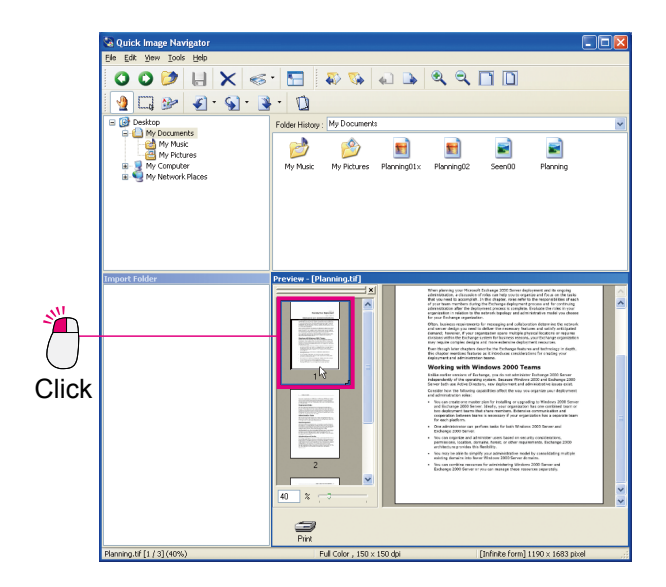

# 2 Select [File] menu, then [Save Selected Page...].

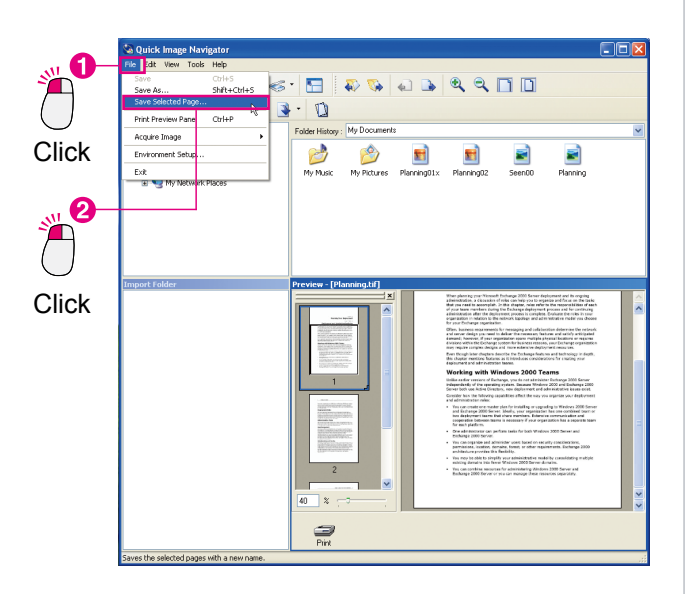

**3** [Save Selected Page] dialog box opens. Enter the file name and specify the file type.

| Save Selected Page                            | ? 🔀        |
|-----------------------------------------------|------------|
| Save in: 📋 My Documents                       | 🔽 🥝 🦻 📂 🖽- |
| Campusic<br>My Pictures<br>Planning<br>Seen00 |            |
| File <u>n</u> ame: Planning                   | Save       |
| Save as type: TIFF (*.tif)                    | Cancel     |

## Click [Save].

The selected page is saved as a different file.

#### Note:

Depending on file types selected, a dialog box for a setting compression rate might appear. Specify the compression rate for the images where necessary. If you set a high compression rate, the file size decreases but the quality deteriorates. (Page 26)

# **Rotating Pages**

Sometimes, in images scanned with a network scanner, the pages are laid out horizontally and/or odd-numbered pages, and even-numbered pages of double-sided documents have different directions. Quick Image Navigator has many page rotating functions to correct scanner images.

## Rotating Selected Pages

Rotates the selected page by 90 degrees. The selected page is rotated 180 degrees here, for example.

**1** From the page list in the Preview window, select a page you wish to rotate.

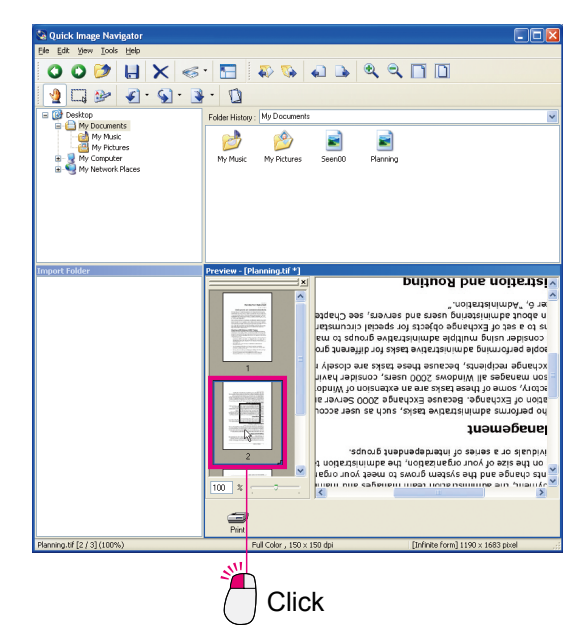

2 Select [Tools] menu, then [Rotate 180 Degrees], [Selected Pages].

The selected page is rotated 180 degrees.

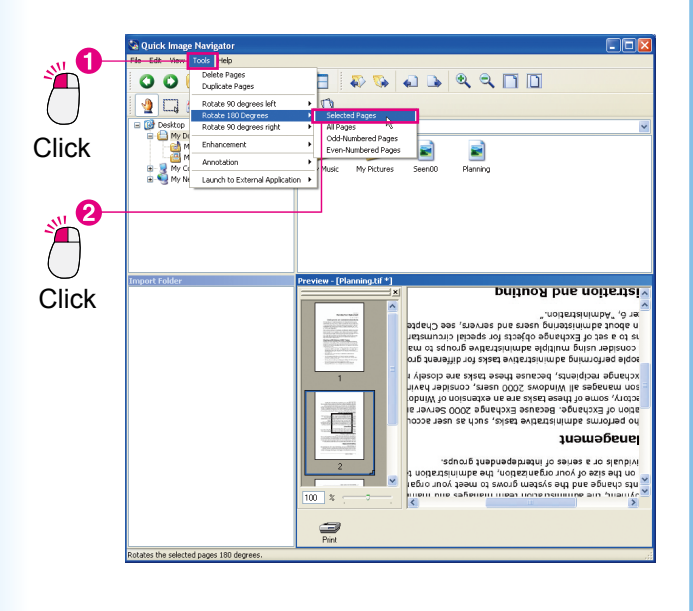

#### Note:

You can also rotate pages by clicking the Rotate tool on the tool bar.

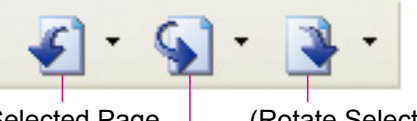

(Rotate Selected Page 90 Degrees left)

(Rotate Selected Page 90 Degrees right)

(Rotate Selected Page 180 Degrees)

# Rotating All Pages

Rotates all the pages.

Here, for example, all the selected pages are rotated 90 degrees right.

Select a file in the File window.

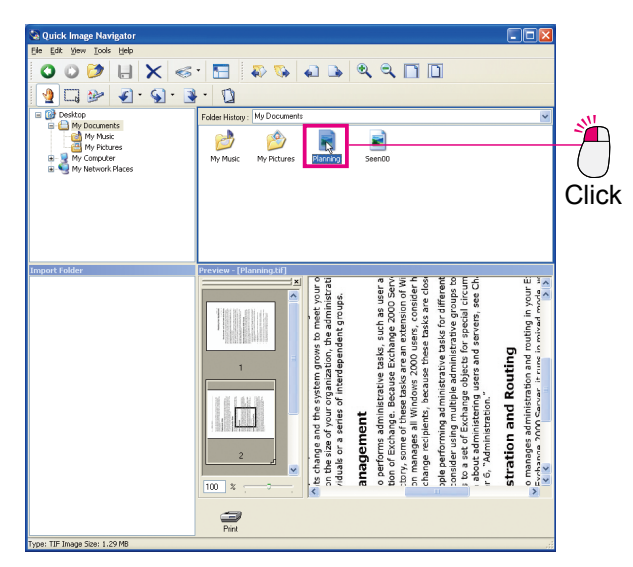

2 Select [Tools] menu, then [Rotate 90 degrees right], [All Pages].

All pages rotate by 90 degrees to the right.

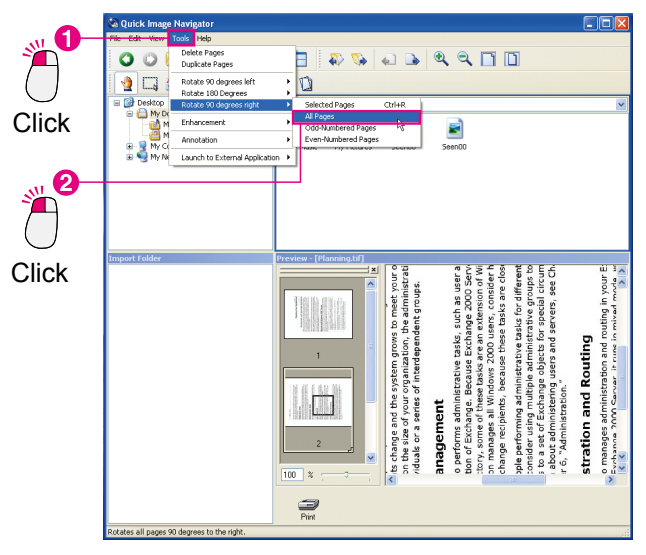

#### Note:

Click on  $[\mathbf{\nabla}]$  to the right of the Rotate tool on the tool bar to display the menu for selecting pages you wish to rotate. From here, you can select [**All Pages**] for rotation.

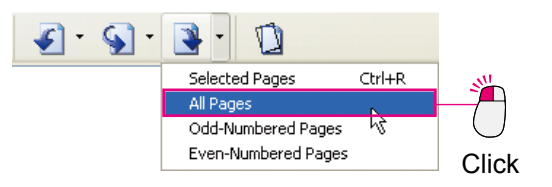

# Rotating Odd-Numbered Pages (Even-Numbered Pages)

When double-sided documents are scanned, the front and back sides of the document may be reversed. In such cases, you can rotate odd-numbered pages (or even-numbered pages) only.

Here, for example, odd-numbered pages are rotated 90 degrees right.

Select a file in the File window.

- 0 0 🏓 🗄 🗙 🕪 🔚 🔊 😘 🔊 🕒 🔍 🍳 🗂 🔟 Construction
   Construction
   Construction
   Construction
   Construction
   Construction
   Construction
   Construction
   Construction
   Construction
   Construction
   Construction
   Construction
   Construction
   Construction
   Construction
   Construction
   Construction
   Construction
   Construction
   Construction
   Construction
   Construction
   Construction
   Construction
   Construction
   Construction
   Construction
   Construction
   Construction
   Construction
   Construction
   Construction
   Construction
   Construction
   Construction
   Construction
   Construction
   Construction
   Construction
   Construction
   Construction
   Construction
   Construction
   Construction
   Construction
   Construction
   Construction
   Construction
   Construction
   Construction
   Construction
   Construction
   Construction
   Construction
   Construction
   Construction
   Construction
   Construction
   Construction
   Construction
   Construction
   Construction
   Construction
   Construction
   Construction
   Construction
   Construction
   Construction
   Construction
   Construction
   Construction
   Construction
   Construction
   Construction
   Construction
   Construction
   Construction
   Construction
   Construction
   Construction
   Construction
   Construction
   Construction
   Construction
   Construction
   Construction
   Construction
   Construction
   Construction
   Construction
   Construction
   Construction
   Construction
   Construction
   Construction
   Construction
   Construction
   Construction
   Construction
   Construction
   Construction
   Construction
   Construction
   Construction
   Construction
   Construction
   Construction
   Construction
   Construction
   Construction
   Construction
   Construction
   Construction
   Construction
   Construction
   Construction
   Construction
   Construction
   Construction
   C 0 💋 My Music Planning E Seen(C Click inistration Roles loyment and its ongoing nize and focus on the tasks to the responsibilities of each process and for continuing Evaluate the roles in your our Deployment PART CHAPTER deplo prgan fier to ient p 100 % Pint Pint
  - 2 Select [Tools] menu, then [Rotate 90 degrees right], [Odd-Numbered Pages].

All the odd-numbered pages in the selected file are rotated 90 degrees right.

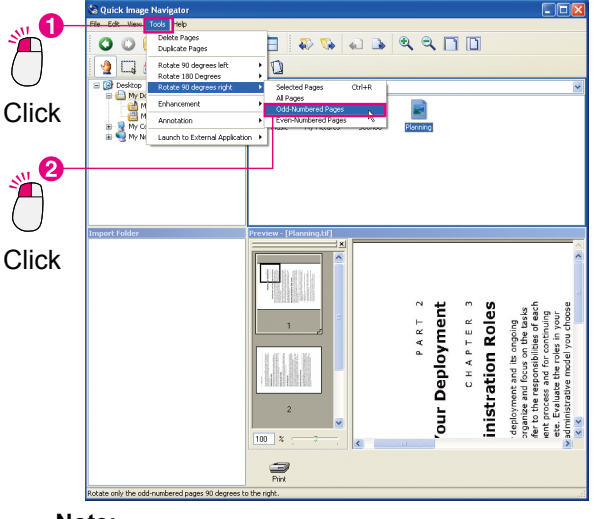

#### Note:

Click on [▼] to the right of the Rotate tool on the tool bar to display the menu for selecting pages you wish to rotate. From here, you can select [**Odd-Numbered Pages**], or [**Even-Numbered Pages**] for rotation.

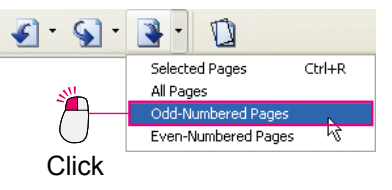

# **Editing Images**

Quick Image Navigator has simple image editing functions to correct the skew of scanned images, and enhance blurred images. To edit images, from [**Enhancement**] in [**Tools**] menu, you can select the following functions.

| · Correct Skew          | : Corrects the skew of pages. (Page 31)                                                              |
|-------------------------|----------------------------------------------------------------------------------------------------|
| · Eliminate Noise       | : Eliminates noise (blurring) due to the ground reflection of an image for clearer images. (Page 32) |
| · Enhance Edges         | : Enhances edges of picture images, or letters for clearer images. (Page 32)                         |
| · Brightness & Contrast | : Adjusts brightness and contrast. (Page 33)                                                         |
| · Hue & Saturation      | : Adjusts the Hue and Saturation of the images. (Page 33)                                            |
| · Reverse Gradation     | : Reverses the gradation of images. (Page 34)                                                        |

# Correcting Skew

Corrects the skew of images scanned with scanners.

In the page list in the Preview window, select a page you wish to correct.

(The image is skewed slightly to the right.)

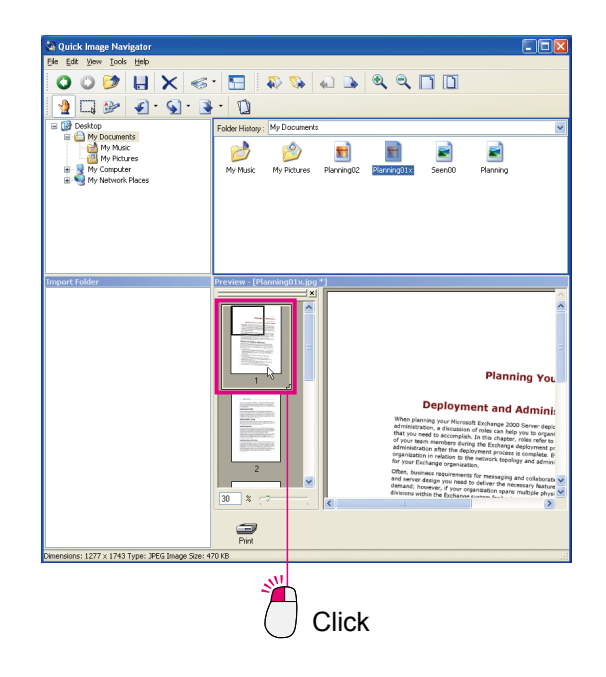

2 Select [Tools] menu, then [Enhancement], and [Correct Skew...].

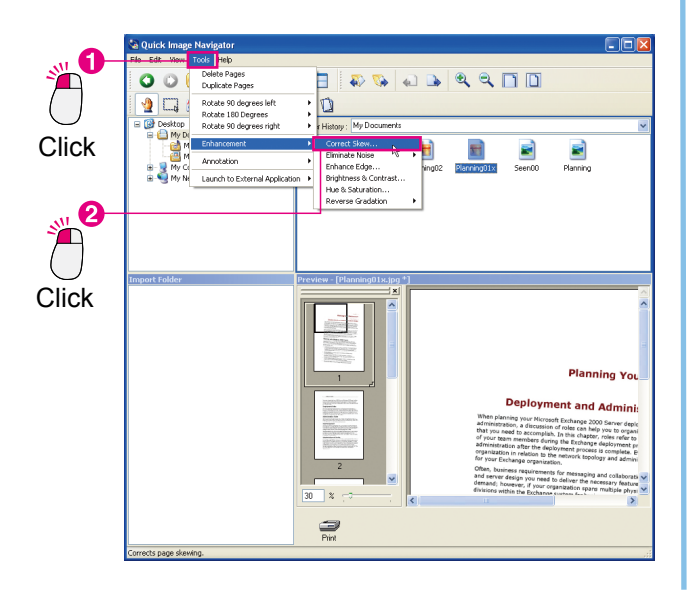

3 [Correct Skew] dialog box appears. Place a check mark on [Preview], and click on [Detect Skew].

| Correct Skew |      |    |                                                    |            |
|--------------|------|----|----------------------------------------------------|------------|
| Angle :      | -3.0 | *  | <u></u><br><br>                                    |            |
|              |      |    | Detect                                             | Skew       |
|              |      |    | <mark>.                                    </mark> | ]          |
|              |      | 1  |                                                    | 2          |
|              |      | (  |                                                    | $\bigcirc$ |
|              |      | Ch | neck                                               | Click      |

**4** Skew is automatically detected and corrected. Click on **[OK]** to correct the skew.

| 🚳 Quick Image Navigator                                                                                                    |                                                                                                    |
|----------------------------------------------------------------------------------------------------|----------------------------------------------------------------------------------------------------|
| Ele Edit View Tools Help                                                                                                    |                                                                                                    |
| 0000 U X <                                                                                                    | 5 · 🔚   🍋 🗞 📣 🕒 🕒 🔍 🔍 🛄 🛄                                                                                                    |
| 🔮 🗔 🍉 🕢 🐼 ·                                                                                                    | 3 - 10                                                                                                    |
| 🖃 🞯 Desktop                                                                                                    | Folder History : My Documents                                                                                                    |
| Thy Documents     Thy Mass     Thy Mass     Thy Pictures     Thy Pictures     Thy Pictures     Thy Pictures     Thy Pictures     Thy Pictures     Thy Pictures | Ny Music Ny Potures Planning012 Planning012 Seer00 Planning                                                                                                    |
| Inport Folder                                                                                                    | Preview [Planning] 1 sign *]                                                                                                    |
|                                                                                                    | Planning Your                                                                                                    |
|                                                                                                    | C Constant Constant C |
|                                                                                                    | danad, kovery, 4 nor expectation para multiple physics                                                                                                    |
| Planning01x.jpg [1 / 5] (30%)                                                                                                    | Full Color , 72 x 72 dpi [Infinite form] 1277 x 1743 pixel                                                                                                    |

NOTE )

- In the Correct Skew dialog box, it is recommended that you enable [**Preview**]. If [**Preview**] is checked, you can confirm changes that you have made while editing the image.
- If you wish to correct the skew manually without using the [**Detect Skew**] function, drag the [**Angle**] slider on the slide bar to adjust the skew.
- When you wish to undo editing Select [Undo] in the [Edit] menu to undo the most recent image editing. Alternatively, press the [Ctrl] key, and [Z] key simultaneously to undo the editing.

## Eliminating Noise and Enhancing Edges

You can use functions such as noise elimination, and edge enhancement to make the scanned images clearer.

**Eliminate Noise** : Eliminates noise (blurring) due to ground reflection for clearer images.

Enhance Edges : Enhances edges of pictures or letters for clearer images. (Please refer to NOTE.)

1 In the page list in the Preview window, select a page you wish to correct.

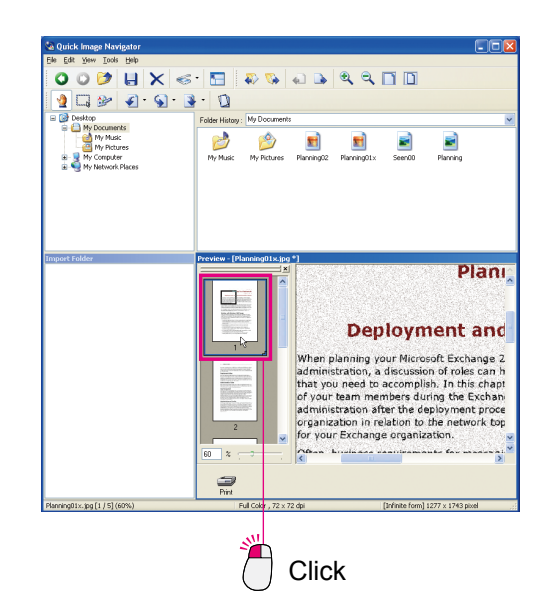

2 Select [Tools] menu, then [Enhancement], [Eliminate Noise], and [Selected Pages...].

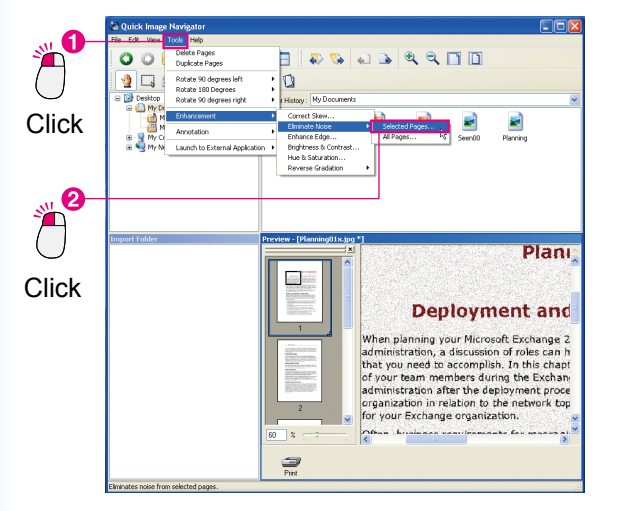

3 [Eliminate Noise] dialog box appears. Check [Preview] and drag the [Eliminate Noise] slider to adjust the appearance of the image.

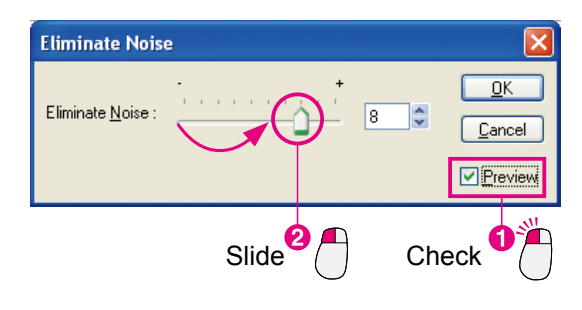

# 4 Click [**OK**].

Noise elimination is completed.

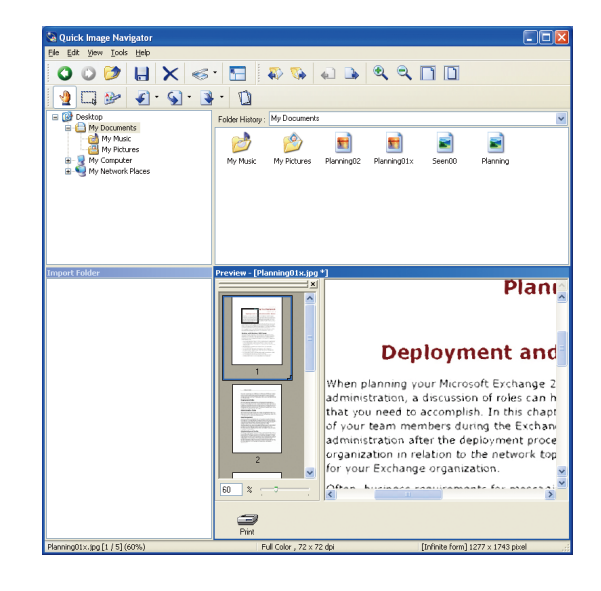

NOTE

- When you wish to use Enhance Edge function Follow the same procedure, select [Tools] menu, then [Enhancement], and [Enhance Edge...] to enhance edges.
- When you wish to undo editing Select [Undo] in the [Edit] menu to undo the most recent image editing. Alternatively, press the [Ctrl] key, and [Z] key simultaneously to undo the editing.

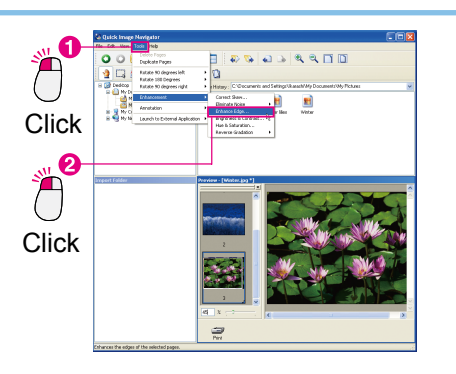

## ■ Adjusting Brightness/Contrast/Hue/Saturation

You can adjust brightness, contrast, hue, and saturation to adjust the appearance and impression of images.

Brightness/Contrast: Adjusts brightness and contrast.Hue/Saturation: Adjusts the Hue and Saturation of images. (Please refer to NOTE.)

1 In the page list in the Preview window, select the page that you wish to adjust.

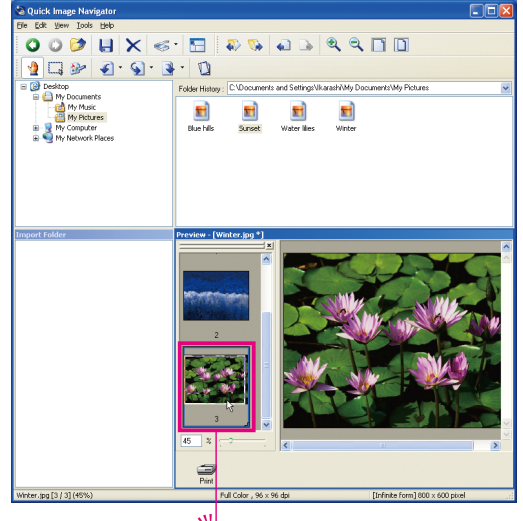

Click

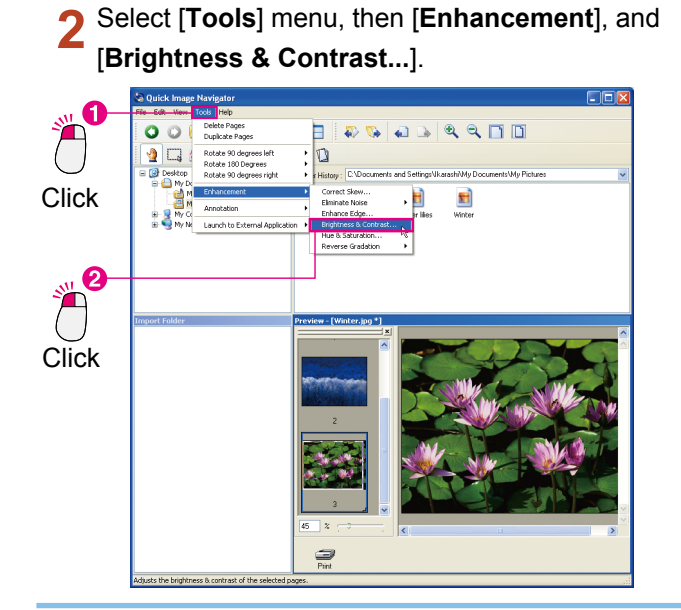

- NOTE
- When you wish to adjust the hue of images With the same operation, select [Hue & Saturation...] from [Enhancement] in the [Tools] menu to adjust hue.
- When you wish to undo editing Select [Undo] in the [Edit] menu to undo the most recent image editing. Alternatively, press the [Ctrl] key, and [Z] key simultaneously to undo the editing.

**3** The [**Brightness & Contrast**] dialog box appears.

Check [**Preview**] and drag the [**Brightness**], and [**Contrast**] sliders on the slide bars to adjust the appearance of the image.

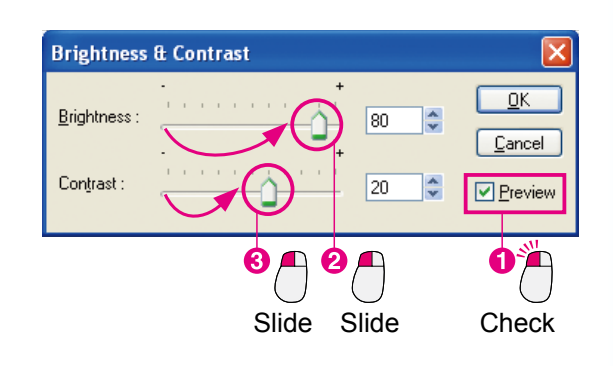

# Click [OK].

Adjustment of brightness/contrast is completed.

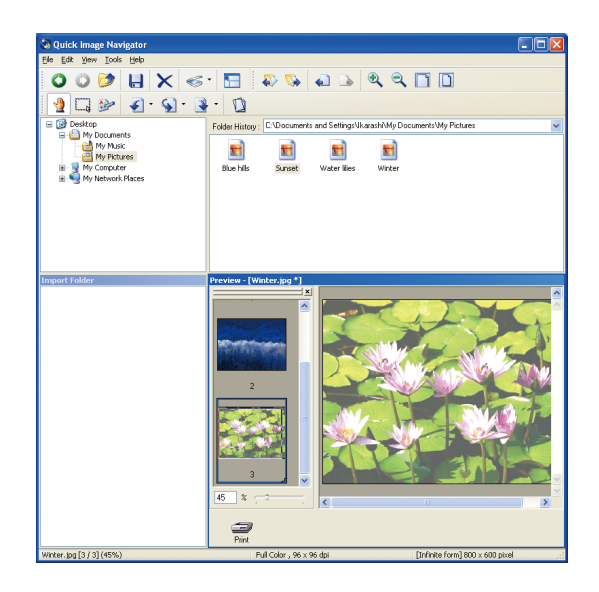

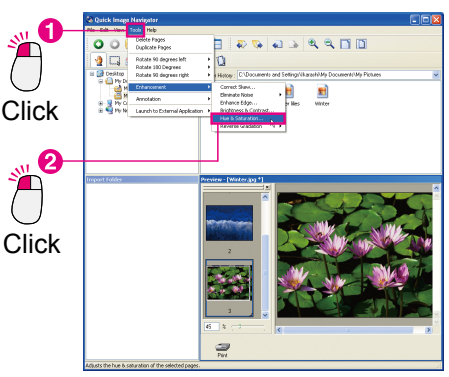

# Reversing Gradation

Reverses the gradation of images.

1 In the page list in the Preview window, select the page that you wish to reverse.

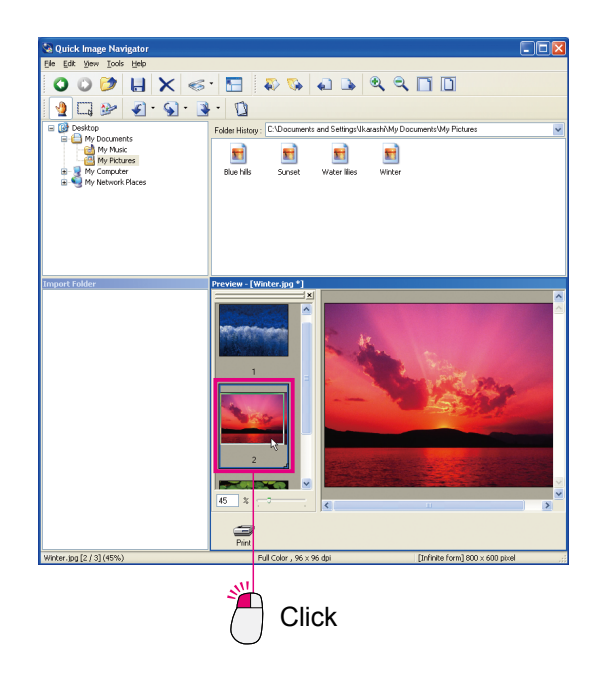

**3** The gradation of image is reversed.

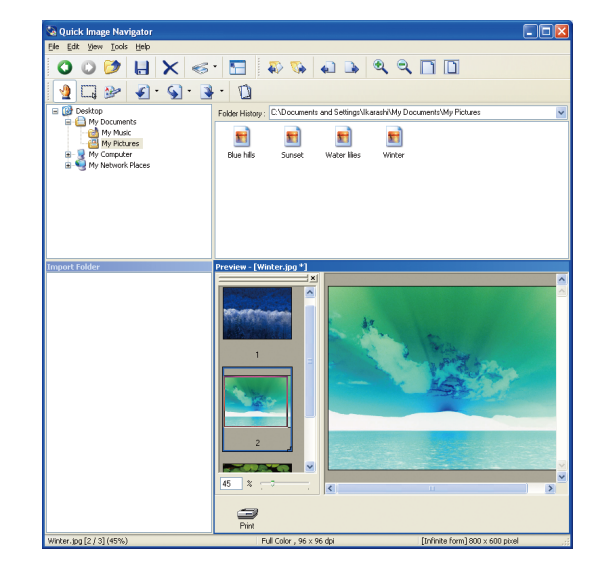

2 From [Enhancement] in the [Tools] menu, select [Reverse Gradation], and then [Selected Pages].

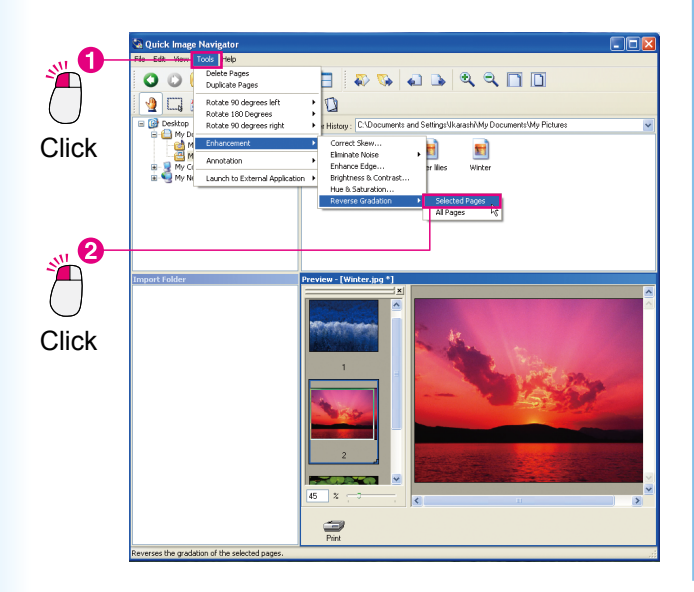

NOTE

When you wish to undo editing

Select [**Undo**] in the [**Edit**] menu to undo the most recent image editing. Alternatively, press the [**Ctrl**] key, and [**Z**] key simultaneously to undo the editing.

# **Annotation Functions**

Quick Image Navigator allows you to add annotations to images. Just as you can annotate images with a pen, you can also add letters and shapes. Added annotations are pasted on an image and saved. The following four annotation functions are available: Text, Line, Rectangle, and Ellipse.

• With regard to [Line], [Rectangle], and [Ellipse], please refer to "Drawing Shapes on Images" (page 37).

# Writing Text on Images

Adds "text" annotation to images.

1 In the page list in the Preview window, select the page to which you wish to add an annotation.

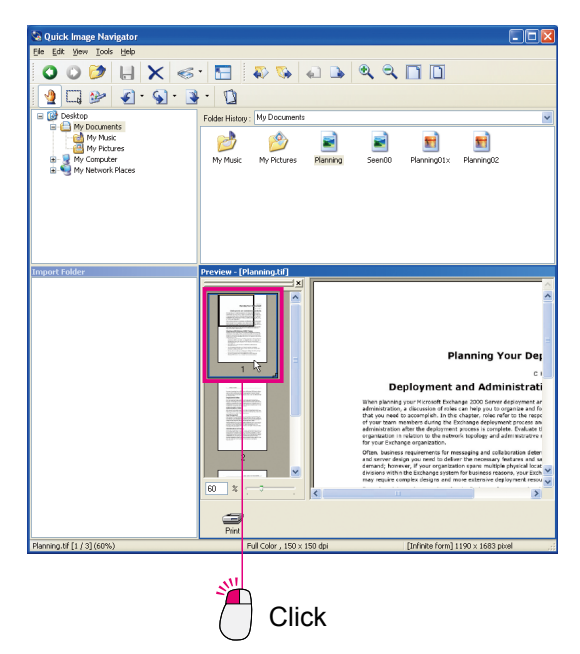

2 From [Annotation] in the [Tools] menu, select [Create Annotation], and then [Text].

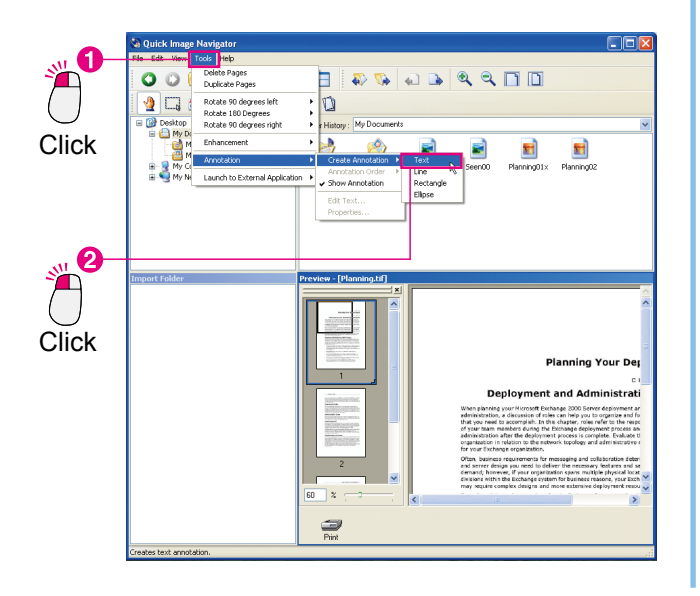

**3** Drag the mouse to specify the area where you wish to enter the text.

The specified area is highlighted in white for entering the text.

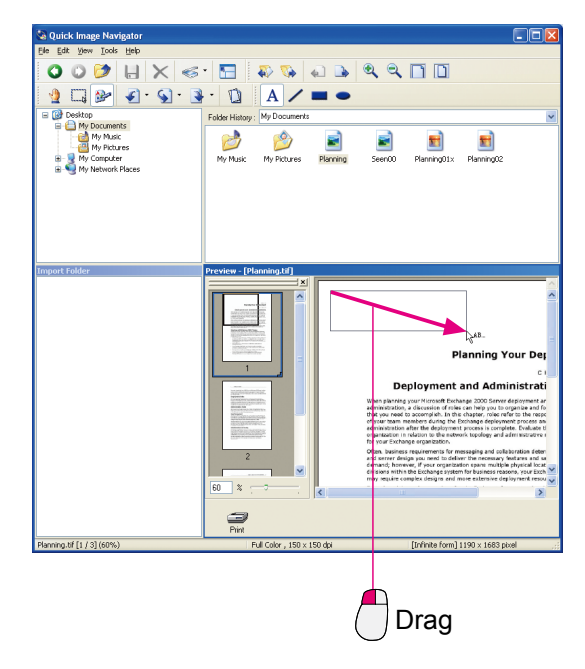

Continued on the next page ...

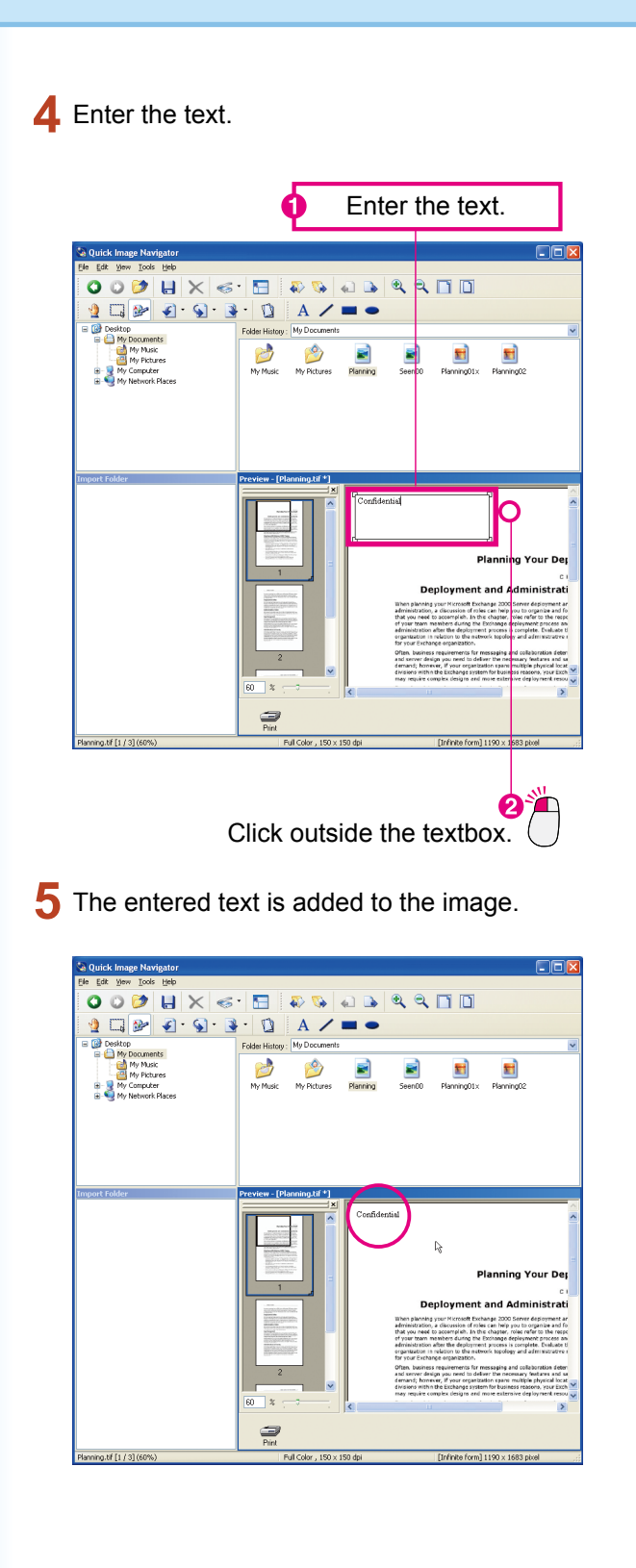

NOTE

#### Adjusting Annotation Areas

Drag the squares that indicate the corners of the annotation area to adjust the area size. You can adjust the area when using all other annotations, such as rectangular in addition to the textbox.

• If an annotation is attached to a monochrome image, the color of the annotation is automatically converted to monochrome.

## Drawing Shapes on Images

Adds such annotations as lines (arrows), rectangles, and ellipses. "Rectangle" is used here as an example, but you can follow the same procedure for lines (arrows), and ellipses as well.

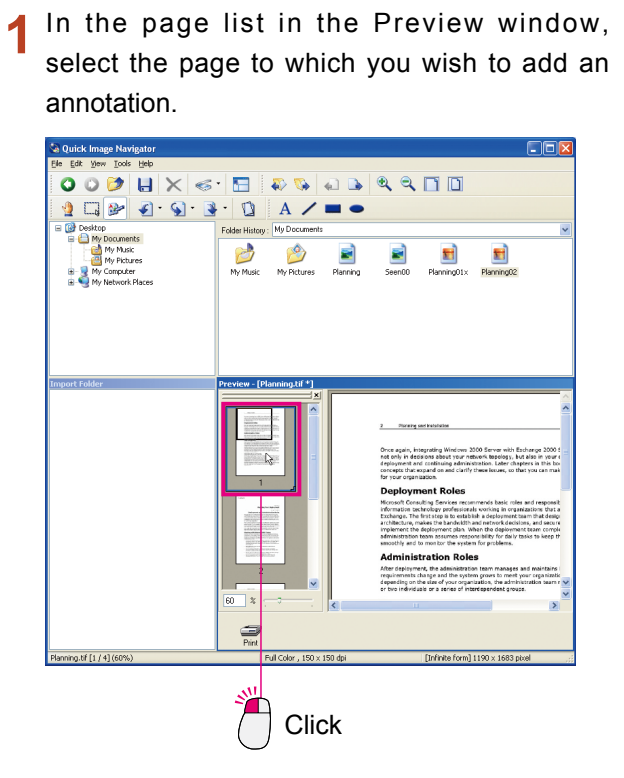

2 From [Annotation] in the [Tools] menu, select [Create Annotation], and then [Rectangle].

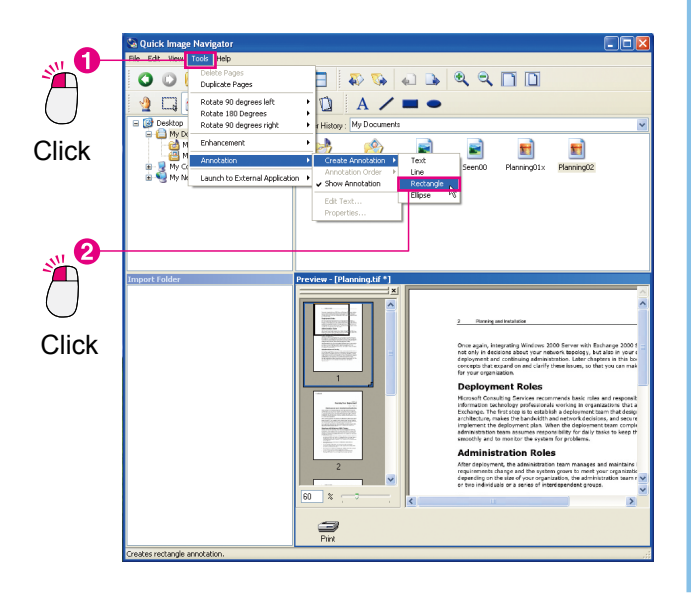

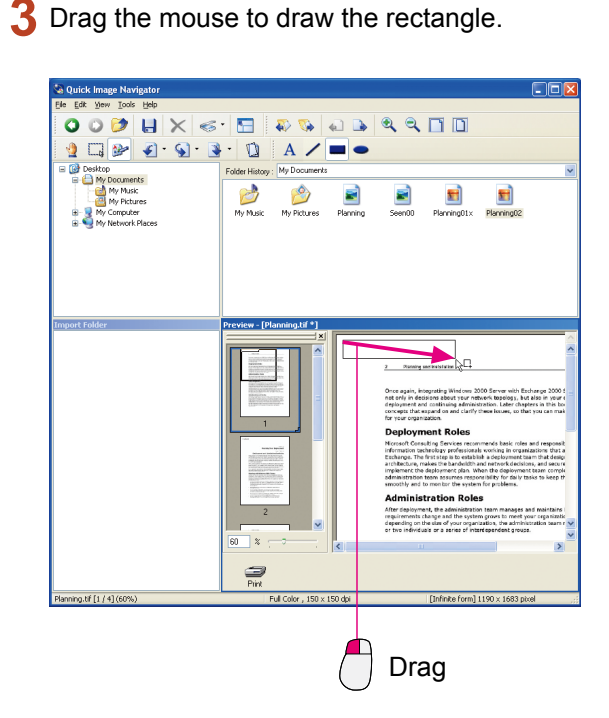

**4** The drawn rectangle is added to the image.

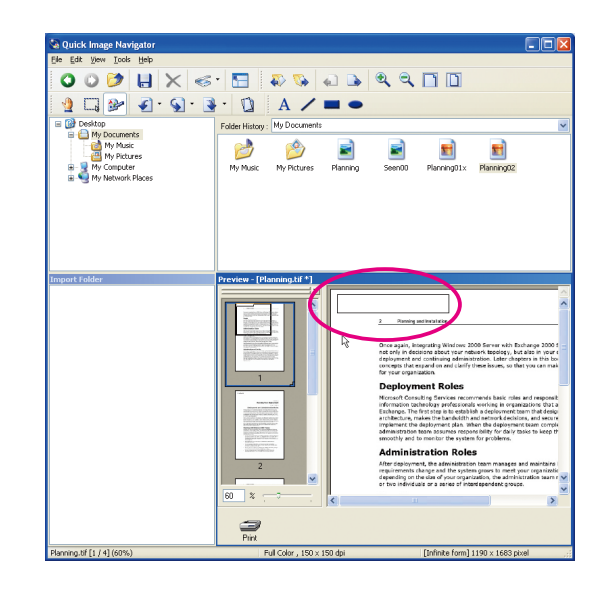

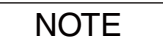

#### When you wish to adjust shapes

Drag the squares that indicate the beginning, end, and corners to change the shape size.

# Changing Annotation Properties

Click and select the annotation added.

1

You can edit font, text size, line width, color, etc. The entered font, and color are edited here, for example.

- <complex-block>
- **2** From [Annotation] in the [Tools] menu, select [Properties...].

The [Properties] dialog box appears.

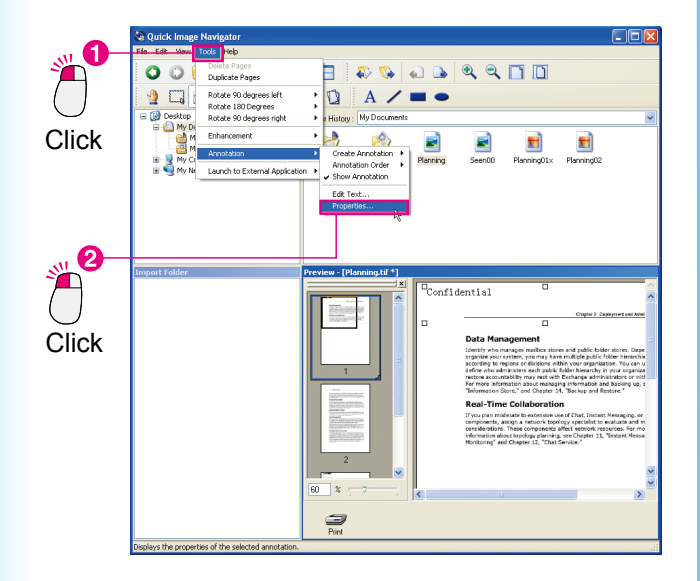

**3** You can edit the text font, text style, size, and color.

Click [OK].

| 🚺 Change                      | the text p      | roperties     |                      |
|-------------------------------|-----------------|---------------|----------------------|
| Properties : Text             |                 |               |                      |
| Text Colors and Lines         |                 |               |                      |
| ⊂ Font<br>Eont Name :<br>Aria | Style :<br>Bold | <u>Size</u> : | Font <u>C</u> olor : |
| Confide                       | ntial           |               |                      |
|                               |                 |               |                      |
|                               |                 |               |                      |
|                               |                 |               |                      |
|                               |                 |               |                      |
|                               |                 |               |                      |
| S <u>e</u> t Defaults         |                 | <u>K</u>      | <u>C</u> ancel       |
|                               | Clic            | .k 🛛 🏝        |                      |

4 Changes to properties are applied.

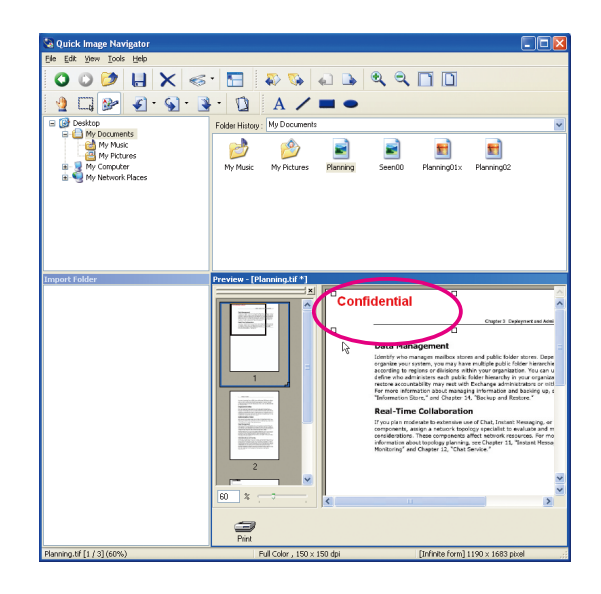

NOTE

- In the [**Properties**] dialog box, click the [**Colors and Lines**] tab to edit the color, and size of shapes such as type of line, width, color, and fills.
- If an annotation is attached to a monochrome image, the color of the annotation is automatically converted to monochrome.

| roperties : Text      |                |              |        |
|-----------------------|----------------|--------------|--------|
| Text Colors and Lines |                |              |        |
| Line Style :          | — Solid Line 🔽 | Line Width : | 1      |
| Line Color : 🗾 💌      |                |              |        |
| Fil Color :           |                |              |        |
| Arrow Style :         | ~              |              |        |
|                       |                |              |        |
|                       |                |              |        |
|                       |                |              |        |
|                       |                |              |        |
|                       |                |              |        |
| Sgt Defaults          |                | <u>OK</u>    | Cancel |

# **Collaboration with other Applications**

Below the Preview window, you can place link icons for frequently used functions, and other applications. Drag a file to the icon to start the application.

# Adding Link Icons

Adds link icons to Quick Image Navigator. Here, as an example, an icon for Windows Paint (mspaint) is added.

From [Launch to External Application] in the [Tools] menu, select [External Application Setup...].

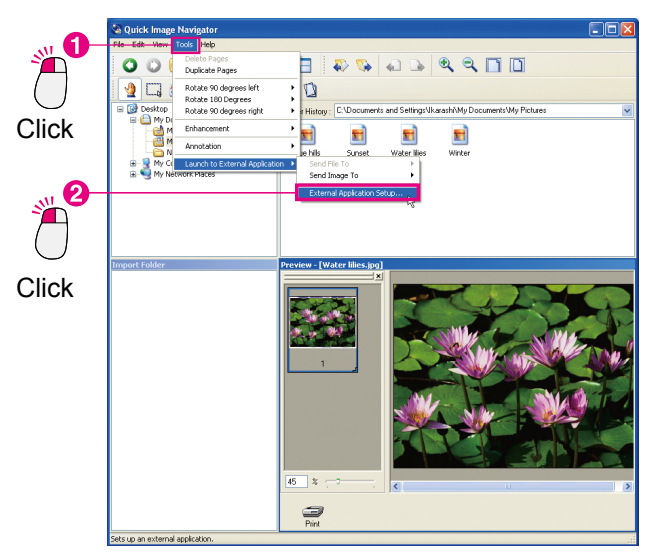

2 The [External Application Setup] dialog box appears.

Click [Add...].

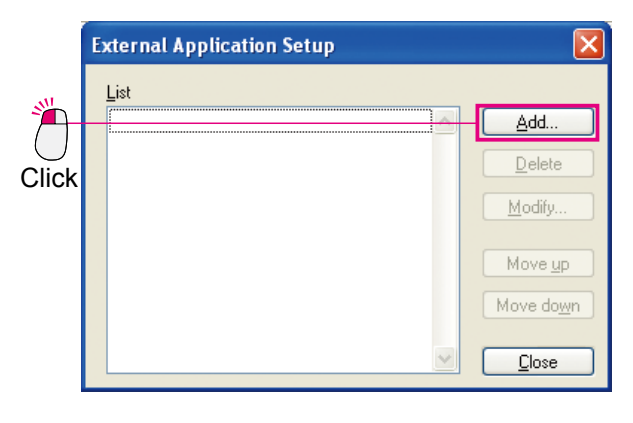

**3** The [Add External Application] dialog box appears.

Click [Browse...] from among the [Program File] items.

|       | Add External Ap      | pplication                                              |                    |        |         | X            |
|-------|----------------------|---------------------------------------------------------|--------------------|--------|---------|--------------|
|       | <u>N</u> ame         |                                                         |                    |        |         |              |
|       | Application Type     | <ul> <li>Draw/Graphic</li> <li>PC-FAX/Printe</li> </ul> | rs OCR<br>er OCher | 15     | 🔿 Email |              |
| ×     | Program <u>F</u> ile |                                                         |                    |        |         | Browse       |
| Click | <u>P</u> rinter      | MAPI Complia                                            | nt<br>IP           |        |         | ~            |
|       | Annotation           | Pa <u>s</u> te                                          |                    |        |         |              |
|       | File <u>T</u> ype    | Bitmap File                                             | e (*.bmp)          |        |         | ~            |
|       |                      |                                                         |                    |        |         | )pen Dețails |
|       |                      |                                                         | <u>o</u> k         | Cancel |         |              |

**4** The [**Select External Application**] dialog box appears.

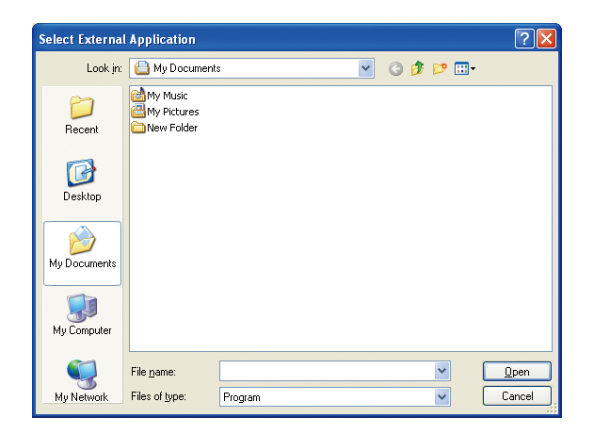

**Useful Functions** 

**5** Select applications to be registered as link icons, and click [**Open**].

When you create a link icon for Paint (mspaint), select the WINDOWS folder, system32, and then mspaint.exe.

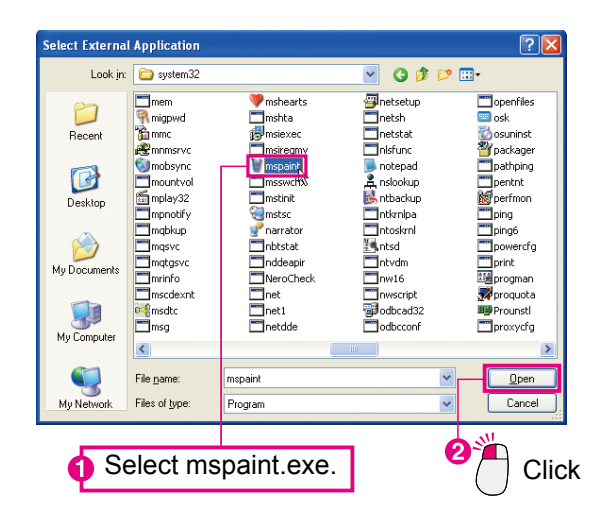

6 Check the settings, and click [OK] to close the [Add External Application] dialog box.

| <u>N</u> ame         | mspaint                                                   |                 |         |             |
|----------------------|-----------------------------------------------------------|-----------------|---------|-------------|
| Application Type     | <ul> <li>Draw/Graphics</li> <li>PC-FAX/Printer</li> </ul> | OCR<br>Others   | 🚫 Email |             |
| Program <u>F</u> ile | C:\WINDOWS\system                                         | m32\mspaint.exe |         | Browse      |
| <u>P</u> rinter      | Us <u>e</u> Print Setup                                   |                 |         |             |
| Annotation           | Pa <u>s</u> te                                            |                 |         |             |
| File <u>T</u> ype    | Bitmap File (*.b                                          | mp)             |         | ~           |
|                      |                                                           |                 | 6       | nen Details |

In the [External Application Setup] dialog box, Paint (mspaint) is added.

Click [Close].

|          | External Application Setup | ×                  |
|----------|----------------------------|--------------------|
|          | List                       |                    |
|          | 🦉 mspaint 🔗                | <u>A</u> dd        |
|          |                            | <u>D</u> elete     |
|          |                            | Modify             |
|          |                            | Move <u>up</u>     |
| Click    |                            | Move do <u>w</u> n |
| <b>A</b> |                            | <u>C</u> lose      |

#### Note:

Select the created icon, and click [**Delete**] to delete the link icon. Furthermore, you can change the order of link icons by clicking [**Move up**], and [**Move down**]. 8 A link icon is created for Paint.

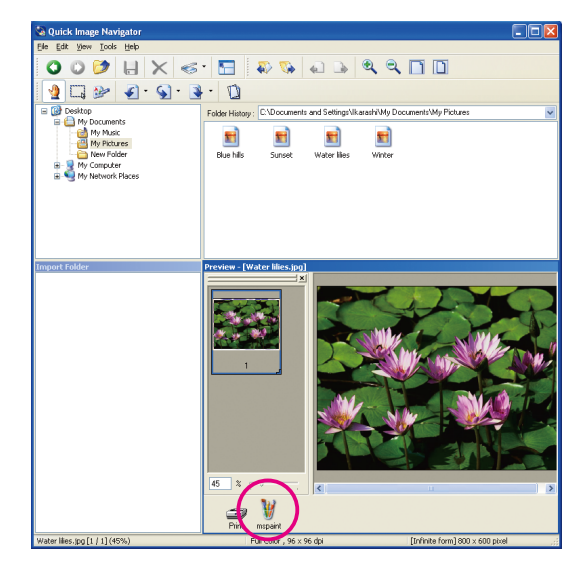

#### Note:

Following the same procedure, you can add an e-mail link by selecting [**Email**] in the [**Add External Application**] dialog box, and checking "**MAPI Compliant.**"

| Add External A       | pplication 🔀                                                  |
|----------------------|---------------------------------------------------------------|
| <u>N</u> ame         | Email                                                         |
| Application Type     | Draw/Graphics     OCR     Email     PC-FAX/Printer     Others |
| Program <u>Fi</u> le | Browse                                                        |
| <u>P</u> rinter      | Usg Print Setup                                               |
| Annotation           | Pagte                                                         |
| File <u>T</u> ype    | Adobe PDF (*.pdf)                                             |
|                      | Open Details                                                  |
|                      | <u>DK</u> <u>Cancel</u>                                       |
|                      |                                                               |

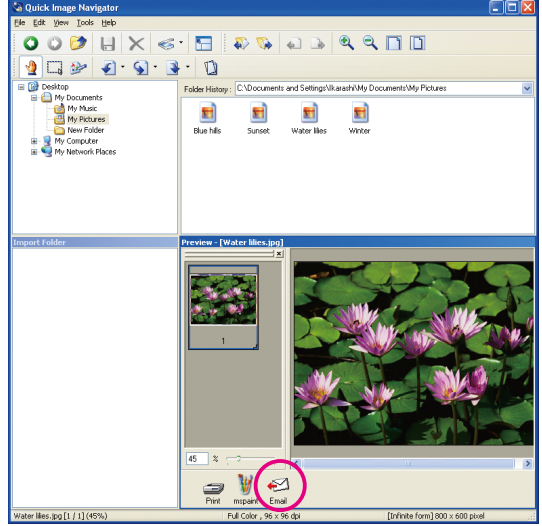

#### Note:

**MAPI (Messaging Application Program Interface)** It is an interface for Email applications, standardized by Microsoft. Email applications supporting the MAPI function can take advantage of transmitting/receiving Emails from other application software.

# Opening Files with Link Icons

Use the link icon to open a document.

Select the file that you wish to open. Click on the link icon.

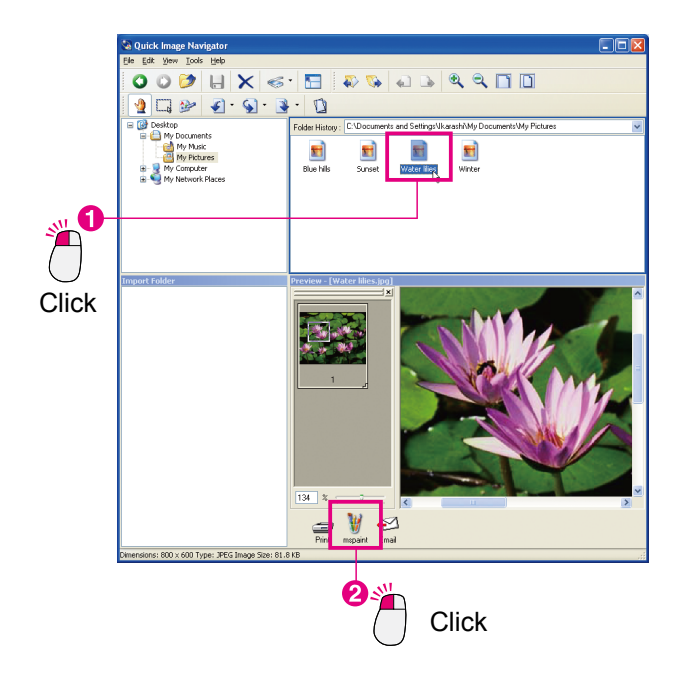

**2** A confirmation message appears. Click [**OK**].

| Quick Image Navigator 🛛 🛛 🔀   |
|-------------------------------|
| Do you want to send the page? |
| OK Cancel                     |
| Click                         |

**3** The file is opened by the application for which you associated the icon with.

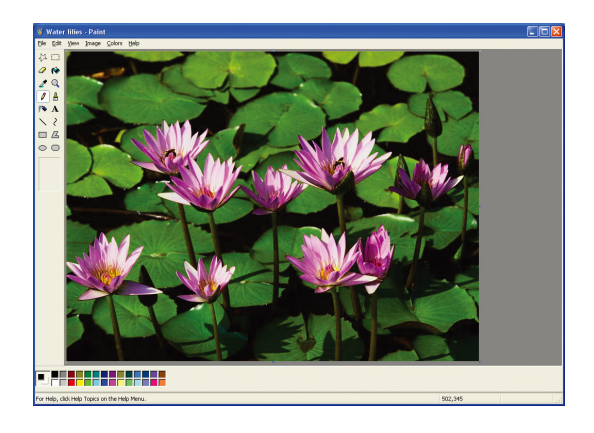

#### Note:

When you open a multi-page file using the link icon, a message box appears, asking whether you want to open only the selected page, or all pages. Select either [**Yes**], or [**No**] as desired to open the application.

| Quick l | mage Navigat                    | or                                 |                         | ×       |
|---------|---------------------------------|------------------------------------|-------------------------|---------|
| ⚠       | Do you want t<br>[Yes]=All page | o send the page<br>es [No]=Selecte | e?<br>d pages [Cancel]= | =Cancel |
|         | <u>Y</u> es                     | <u>N</u> o                         | Cancel                  |         |

# **Quick Image Navigator Environment Settings**

Sets up the Quick Image Navigator environment. When selecting [Environment Setup...] from the [File] menu, the [Environment Setup] dialog box appears.

# [Import] tab

| 1  | Environment Setup                                                |
|----|------------------------------------------------------------------|
|    | Import TWAIN Preview File Association                            |
| 1  | • Import Folder                                                  |
|    | Location : Ic\Panasonic-DMS\Quick Image Navigator\Import] Browse |
| 2  | Make Quick Image Navigator the default scanning application      |
| 3— | Observations Folder                                              |
|    | Displays folder, moves image files to import folder.             |
|    | Location                                                         |
|    |                                                                  |
|    |                                                                  |
|    | Modify <u>A</u> dd                                               |
|    | <u>O</u> K <u>C</u> ancel                                        |

Select the [Import] tab to set the Import and Observation folder paths.

1. Import Folder:

Sets the Import folder path. Image files saved in this folder are automatically displayed in the Import window. Click [**Browse...**] to select the folder in the dialog box.

2. Make Quick Image Navigator the default scanning application:

If you check this box, scanner data that Panasonic Communications Utility receives is automatically moved to the Import folder.

3. Observations Folder:

Multiple common folders to which scanner data is directly saved can be set as observation folders. Image data saved in the Observation folder is automatically moved to the Import folder.

Click [Add...] to display the dialog box for adding Observation folders.

Click [Modify...] to modify the selected observation folders.

Click [Delete] to delete the selected observation folders.

Note:

OS folders such as "My Documents" and Panasonic Document Management System folders cannot be specified as the observation folder.

# ■ [TWAIN] tab

|    | Environment Setup                                     |
|----|-------------------------------------------------------|
|    | Import TWAIN Preview File Association                 |
| 1— | •Save File Format                                     |
|    | ◯ Save as <u>I</u> IFF                                |
|    | Save as Adobe PDF                                     |
|    | Customize Customize Setup                             |
| 2— |                                                       |
|    |                                                       |
| 3— | Select Imaging Device                                 |
|    | No TWAIN-compliant scanning device has been selected. |
|    | Select TWAIN-compliant scanning device                |
|    |                                                       |
|    |                                                       |
|    |                                                       |
|    |                                                       |
|    |                                                       |

## 1. Save File Format:

You can select the format for saving image data scanned by TWAIN compatibles. Click [**Customize Setup...**] to specify the detailed file formats and compression formats for image data.

## 2. File Name Format:

You can specify how to attach file names for saving image data. 'MM' indicates month, 'DD' indicates day, and 'YYYY' indicates year.

## 3. Select Imaging Device:

Click [Select TWAIN-compliant scanning device...] to select the TWAIN-compliant device installed on your computer.

|     | Environment Setup                                                                   |  |  |
|-----|-------------------------------------------------------------------------------------|--|--|
|     | Import TWAIN Preview File Association                                               |  |  |
| 1—— | Continuous page display                                                             |  |  |
| 2—  | ●Ihumbnail Size : Medium 🗸                                                          |  |  |
| 3—  | Measurement units : Pixels ▼                                                        |  |  |
| 4—— | ● ✓ Display the insert page dialog box when dragging images into the preview window |  |  |
| 5—— | → Prompt a dialog box if image guality will be reduced.                             |  |  |
| 6—— | Change to Drag mode when changing file selection.                                   |  |  |
| 7—  | → When in Edit mode, the preview window is <u>m</u> aximized.                       |  |  |
| 8   | Print Preview Pane                                                                  |  |  |
|     | 'Panasonic' is selected.<br>Print <u>S</u> etup                                     |  |  |
|     | <u>D</u> K <u>C</u> ancel                                                           |  |  |

- Continuous page display: Specifies whether to display the pages continuously in the preview window.
- Thumbnail Size: You can select the size of thumbnails displayed in the Preview window.
- 3. Measurement units:

■ [Preview] tab

Units such as page size displayed in the status bar are selected.

4. Display the insert page dialog box when dragging images into the preview window:

When you drag-and-drop other files onto the page list of the selected file, the message appears to confirm whether you wish to insert the page.

5. Prompt a dialog box if image quality will be reduced:

The message appears to notify that you are overwriting JPEG-compressed image files with TIFF, JPEG, or Adobe PDF file format. 6. Change to Drag mode when changing file selection:

When files are selected in the File, or Import window, dragging operations are used in the Preview window.

When in Edit mode, the preview window is maximized:

The window is maximized when the Preview window is in edit mode.

8. Print Preview Pane:

Click [**Print Setup...**] to set up the position, and size of printing previews.

| Print Setup        |            |                      |                       |   |  |
|--------------------|------------|----------------------|-----------------------|---|--|
| Printer :Panasonic |            |                      | Printer <u>S</u> etup |   |  |
|                    |            | P <u>o</u> sition    | Center                | ~ |  |
|                    |            | Print Size           | Fit To Paper Size     | * |  |
|                    |            | <u>N</u> in 1        | None                  | ~ |  |
|                    | ⊢A→        | 📃 Print <sub>2</sub> | Annotation            |   |  |
|                    | ↓ <b>↓</b> | Print I              | Page Frame            |   |  |
|                    |            | [⊻] <u>H</u> otat    | e To Match Page Size  | 9 |  |
|                    |            |                      |                       |   |  |
|                    | <u> </u>   | <u>C</u> ano         | el                    |   |  |

# ■ [File Association] tab

| 1  | Environment Setup                                                            |
|----|------------------------------------------------------------------------------|
|    | Import TWAIN Preview File Association                                        |
| 1— | →File <u>A</u> ssociation :                                                  |
|    | Bitmag File (.bmg)<br>TIFF (.tif, .tiff)<br>JPEG (.jpg, .jpeg)<br>PNG (.png) |
| 2  | → ♥ Open in <u>N</u> ew Window                                               |
| 3  | → ✓ The preview window is <u>m</u> aximized.                                 |
|    |                                                                              |
|    |                                                                              |
|    |                                                                              |
|    |                                                                              |
|    |                                                                              |
|    | <u>D</u> K <u>C</u> ancel                                                    |

1. File Association:

Select files that you always want to open with Quick Image Navigator.

- Open in New Window:
   When associated files are opened, Quick Image Navigator starts up with a new window.
- The preview window is maximized: When associated files are opened, the preview window will be maximized.

## WARRANTY

PANASONIC COMMUNICATIONS COMPANY OF NORTH AMERICA MAKES NO WARRANTIES, GUARANTEES OR REPRESENTATIONS, EXPRESSED OR IMPLIED, TO THE CUSTOMER WITH RESPECT TO THIS PANASONIC MACHINE, INCLUDING BUT NOT LIMITED TO, ANY IMPLIED WARRANTY OF MERCHANTABILITY OR FITNESS FOR A PARTICULAR PURPOSE.

PANASONIC COMMUNICATIONS COMPANY OF NORTH AMERICA ASSUMES NO RISK AND SHALL NOT BE SUBJECT TO LIABILITY FOR ANY DAMAGE, INCLUDING, BUT NOT LIMITED TO DIRECT, INDIRECT, SPECIAL, INCIDENTAL OR CONSEQUENTIAL DAMAGES OR LOSS OF PROFITS SUSTAINED BY THE CUSTOMER IN CONNECTION WITH THE USE OR APPLICATION OF THIS PANASONIC MACHINE. SEE YOUR DEALER FOR DETAILS OF DEALER'S WARRANTY.

For Service, Call:\_

Panasonic Communications Company of North America, Unit of Panasonic Corporation of North America One Panasonic Way Secaucus, New Jersey 07094 http://panasonic.co.jp/pcc/en/ Panasonic Canada Inc. 5770 Ambler Drive Mississauga, Ontario L4W 2T3 http://www.panasonic.ca

For Customer Support (Except for USA and Canada Users): Panasonic Communications Co., Ltd. Fukuoka, Japan http://panasonic.net

I0906-7128 (05) PJQMC0642VA December 2008 Published in Japan